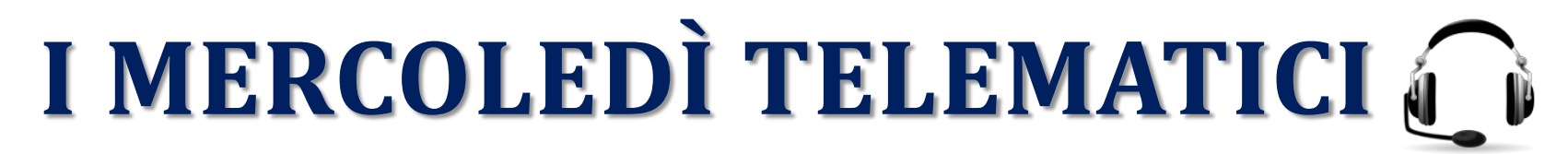

Per accompagnare i Comuni nella svolta digitale degli Appalti!

## Obbligo Gare telematiche: vincoli e possibilità di deroga

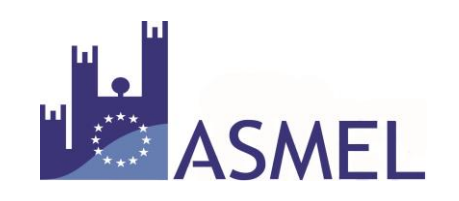

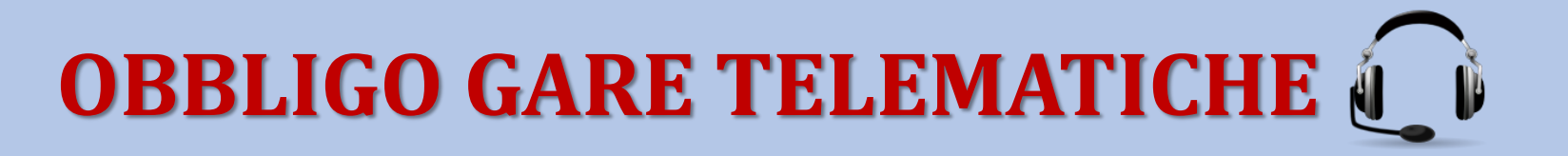

# Avv. Vito Rizzo

## Le procedure in economia in modalità telematica

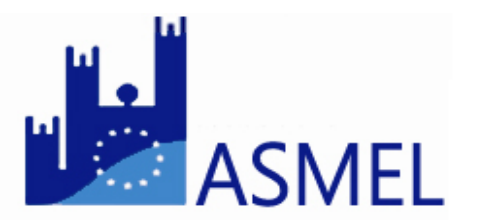

### **RUP autonomo**

Da 0 a 1.000

Da 1.000 a 40.000 (Mercato Elettronico o Albo Fornitori)

Da 40.000 a 150.000 (Lavori con Albo Fornitori)

## Utilizzo di strumenti telematici centralizzati

Da 40.000 a 221.000 (Beni e Servizi) a 100.000 (Servizi Tecnici) a 750.000 (Servizi Sociali)

a 1.000.000 (Lavori Manutenzione Ord.)

## Utilizzo di Centrali di Committenza

ASME

Da 221.000 (Beni e Servizi) 100.000 (Servizi Tecnici) 750.000 (Servizi Sociali) 1.000.000 (Lavori)

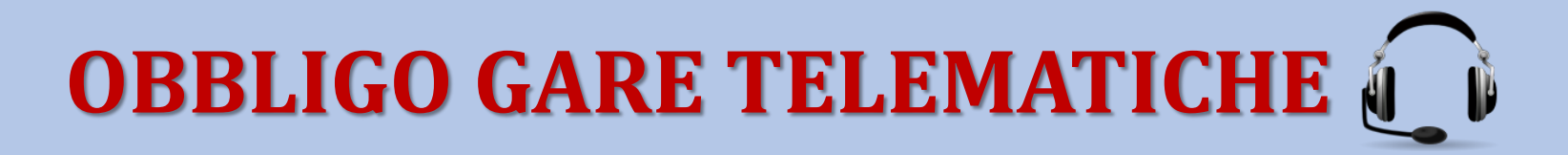

#### Servizi presenti sulla piattaforma di e-procurement

|                        | Certificazione<br>ditta<br>preventiva | Certificazione<br>prodotto<br>preventivo | Offerta<br>telematica | Offerta<br>tradizionale* |
|------------------------|---------------------------------------|------------------------------------------|-----------------------|--------------------------|
| Albo<br>Fornitori      |                                       | X                                        |                       |                          |
| Mercato<br>Elettronico |                                       |                                          |                       | X                        |
| Procedura<br>Aperta    | X                                     | X                                        |                       |                          |
| Procedura<br>Negoziata |                                       | X                                        |                       |                          |
| Procedura<br>Ristretta | Х                                     | X                                        |                       |                          |

\*Modalità esperibile entro e non oltre il 18/10/2018

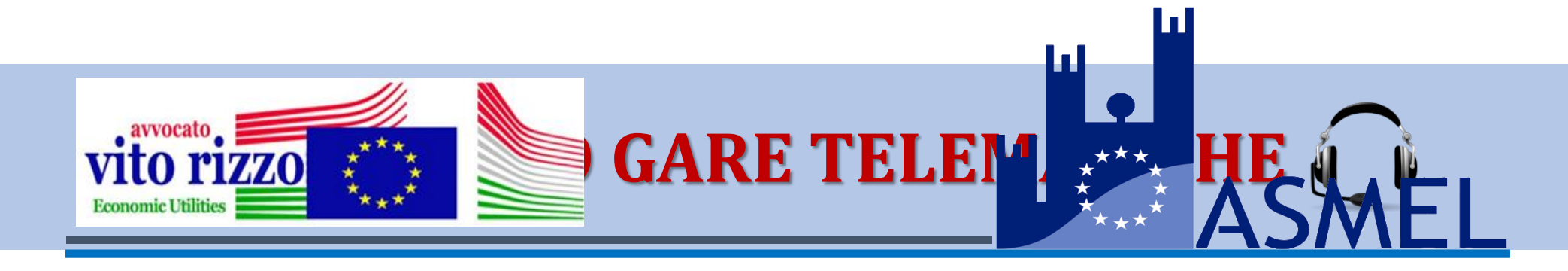

### **Obbligo Offerta Telematica**

### La scadenza del 18 ottobre 2018

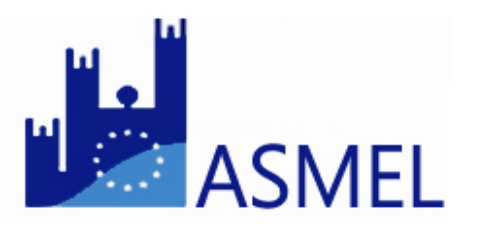

## Linee Guida Anac

• Delibera n. 1097 del 26 ottobre 2016

(pubblicate nella Gazzetta Ufficiale Serie Generale n.274 del 23 novembre 2016)

Linee Guida n. 4, di attuazione del D.Lgs. 18 aprile 2016, n. 50, recanti "Procedure per l'affidamento dei contratti pubblici di importo inferiore alle soglie di rilevanza comunitaria, indagini di mercato e formazione e gestione degli elenchi di operatori economici"

• Delibera n. 138 del 21/02/2018 - Linee Guida n. 1 - Indirizzi generali sull'affidamento dei servizi attinenti all'architettura e all'ingegneria

(aggiornate al D.Lgs. n.56/2017)

• Determinazione n. 950 del 13/09/2017

(pubblicata nella Gazzetta Ufficiale - Serie Generale n. 248 del 23 ottobre 2017 ) Linee guida n. 8 - Ricorso a procedure negoziate senza previa pubblicazione di un bando nel caso di forniture e servizi ritenuti infungibili

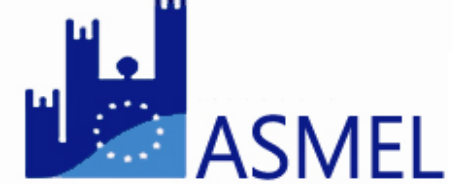

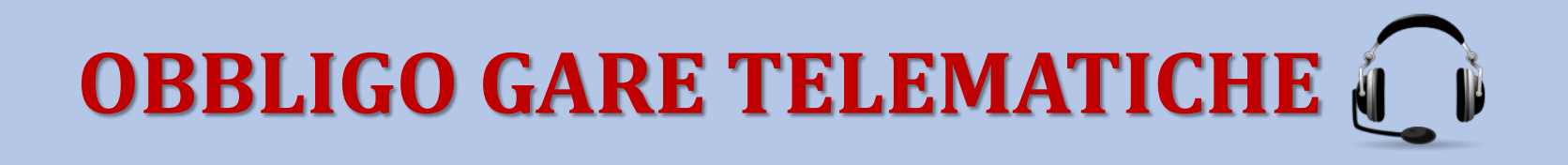

Scatta l'obbligo europeo di svolgere tutte le procedure di affidamento esclusivamente in modalità telematica.

A partire dal 18 ottobre 2018, per tutte le gare d'appalto di qualunque tipologia e per qualunque importo, tutte le offerte pervenute in forma cartacea saranno ritenute illegittime!

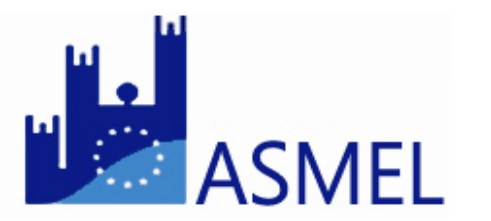

- Procedura Ordinaria
- Procedura Negoziata In Economia
- Affidamento Diretto

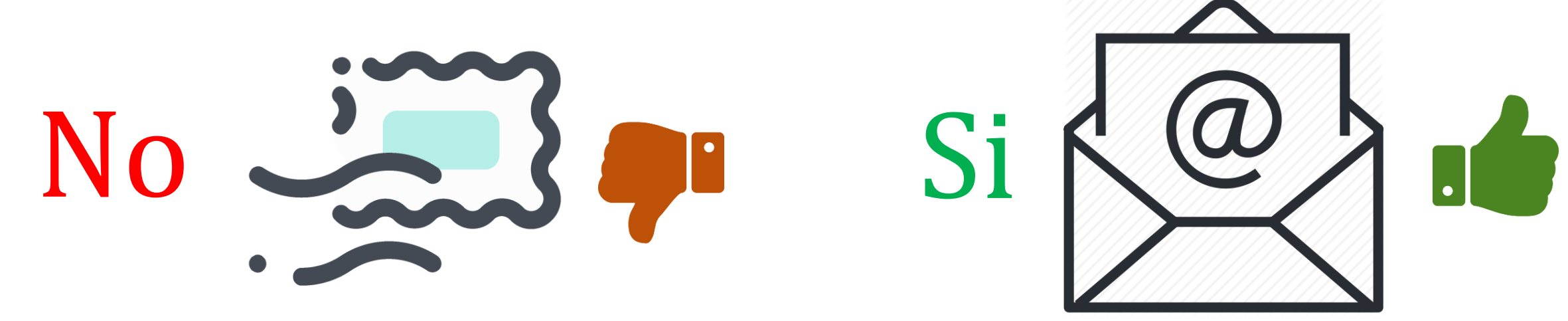

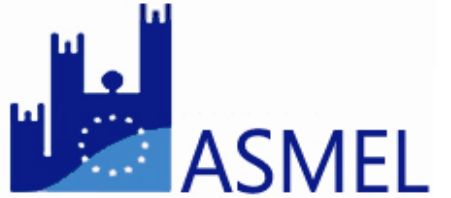

#### Art. 40. D.Lgs. n.50/2016 e s.m. e i.

(Obbligo di uso dei mezzi di comunicazione elettronici nello svolgimento di procedure di aggiudicazione)

- 1. Le comunicazioni e gli scambi di informazioni nell'ambito delle procedure di cui al presente codice svolte da centrali di committenza sono eseguiti utilizzando mezzi di comunicazione elettronici ai sensi dell'articolo 5-bis del decreto legislativo 7 marzo 2005, n. 82, Codice dell'amministrazione digitale.
- 2. A decorrere dal 18 ottobre 2018, le comunicazioni e gli scambi di informazioni nell'ambito delle procedure di cui al presente codice svolte dalle stazioni appaltanti sono eseguiti utilizzando mezzi di comunicazione elettronici.

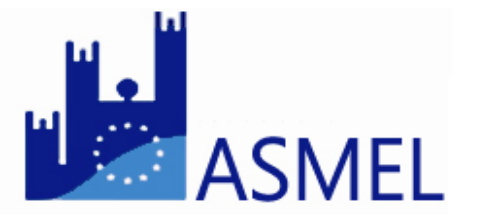

Articolo 22 Direttiva 2014/24/UE (Regole applicabili alle comunicazioni)

1. Gli Stati membri provvedono affinché tutte le comunicazioni e gli scambi di informazioni di cui alla presente direttiva, in particolare la trasmissione in via elettronica, siano eseguiti utilizzando mezzi di comunicazione elettronici in conformità con quanto disposto dal presente articolo. Gli strumenti e i dispositivi da utilizzare per comunicare per via elettronica, nonché le relative caratteristiche tecniche, hanno carattere non discriminatorio, sono comunemente disponibili e compatibili con i prodotti TIC generalmente in uso e non limitano l'accesso degli operatori economici alla procedura di aggiudicazione.

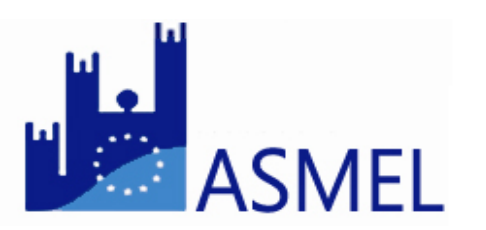

#### Direttiva 2014/24/UE

(52) I mezzi elettronici di informazione e comunicazione possono semplificare notevolmente la pubblicazione degli appalti e accrescere l'efficacia e la trasparenza delle procedure di appalto. Dovrebbero diventare la norma per la comunicazione e lo scambio di informazioni nel corso delle procedure di appalto in quanto aumentano enormemente le possibilità degli operatori economici di partecipare a procedure d'appalto nell'ambito del mercato interno.

A tal fine, è opportuno introdurre l'obbligo di trasmissione di bandi e avvisi per via elettronica e l'obbligo di rendere disponibili in forma elettronica i documenti di gara nonché, trascorso un periodo di transizione di trenta mesi, l'obbligo della comunicazione integralmente elettronica, ossia la comunicazione tramite strumenti elettronici, in tutte le fasi della procedura, compresa la trasmissione di richieste di partecipazione e, in particolare, la presentazione (trasmissione per via elettronica) delle offerte.

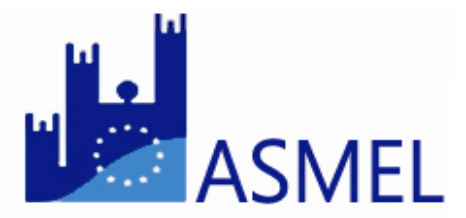

Direttiva 2014/24/UE

(53) ... In determinati casi, che dovrebbero essere elencati in modo esaustivo, non è pertanto opportuno obbligare le amministrazioni aggiudicatrici a richiedere l'uso di mezzi di comunicazione elettronici nella procedura di presentazione. La presente direttiva prevede che in questi casi rientrino situazioni in cui è richiesto l'uso di attrezzature specializzate per ufficio non generalmente disponibili per le amministrazioni aggiudicatrici quali stampanti di grande formato.

In determinate procedure d'appalto i documenti di gara potrebbero richiedere la presentazione di un modello fisico o in scala ridotta che non può essere presentato alle amministrazioni aggiudicatrici per mezzo di strumenti elettronici. In situazioni di questo tipo il modello dovrebbe essere trasmesso alle amministrazioni aggiudicatrici per posta o altro idoneo supporto.

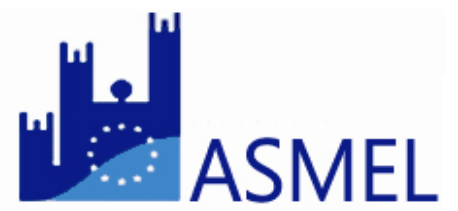

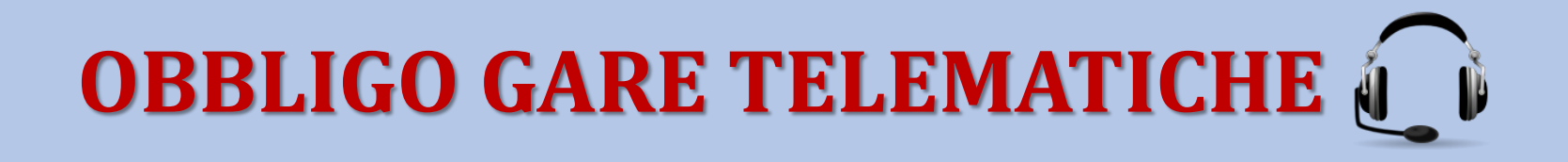

Direttiva 2014/24/UE

(53) ... È tuttavia opportuno precisare che il ricorso ad altri mezzi di comunicazione dovrebbe essere limitato agli elementi dell'offerta per i quali non sono richiesti mezzi di comunicazione elettronici.

È opportuno chiarire che, ove necessario per motivi tecnici, le amministrazioni aggiudicatrici dovrebbero essere in grado di stabilire un limite massimo per le dimensioni dei file presentabili.

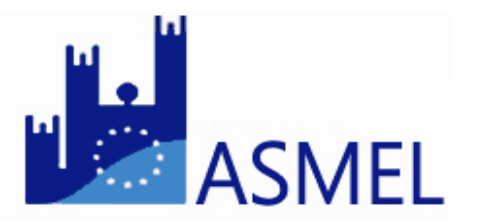

#### Direttiva 2014/24/UE

(54) Si possono presentare casi eccezionali in cui le amministrazioni aggiudicatrici dovrebbero essere autorizzate a non usare mezzi di comunicazione elettronici qualora non usare mezzi di comunicazione elettronici sia necessario per tutelare la natura particolarmente sensibile delle informazioni. Occorre precisare che qualora l'uso di strumenti elettronici non comunemente disponibili potesse offrire il necessario livello di protezione, tali strumenti dovrebbero essere utilizzati. Tale caso potrebbe ad esempio verificarsi quando le amministrazioni aggiudicatrici richiedono l'uso di appositi mezzi di comunicazione sicuri ai quali esse offrono accesso.

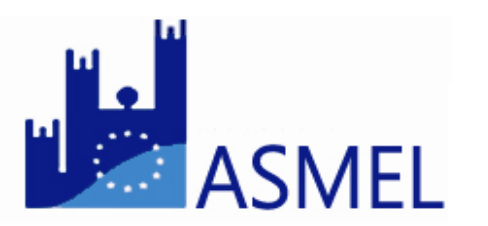

#### Direttiva 2014/24/UE

(72) I mezzi di comunicazione elettronici sono particolarmente idonei a sostenere pratiche e strumenti di centralizzazione delle committenze grazie alle possibilità da essi offerte per il riutilizzo e il trattamento automatico dei dati e per la riduzione dei costi legati all'informazione e alle transazioni. L'uso dei mezzi di comunicazione elettronici deve pertanto, come prima fase, essere reso obbligatorio per le centrali di committenza e, al tempo stesso, favorire la convergenza delle pratiche in tutta l'Unione. A ciò dovrebbe seguire l'obbligo generale di utilizzare mezzi di comunicazione elettronici in tutte le procedure di appalto, dopo un periodo di transizione di trenta mesi.

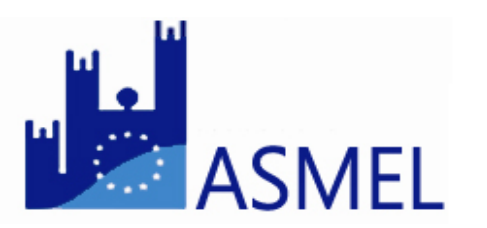

L'obbligo di comunicazione in vigore dal 18 ottobre va quindi sempre rapportato alla tipologia di procedura:

- per le procedure di affidamento è necessario sviluppare la procedura in piattaforma con tracciabilità integrale del processo e delle offerte (art. 22 Direttiva 2014/24/UE),
- per le procedure negoziate, anche se sotto soglia, va applicato lo stesso principio,
- per gli affidamenti diretti di importo inferiore ai 40.000 euro non c'è un'offerta e quindi l'obbligo della documentazione e delle comunicazioni telematiche si limita all'acquisizione, attraverso i normali strumenti certificati, del preventivo.

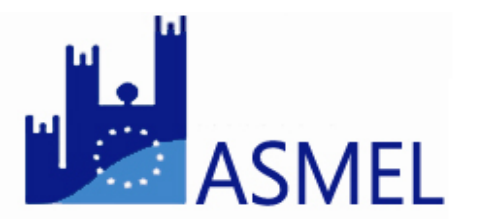

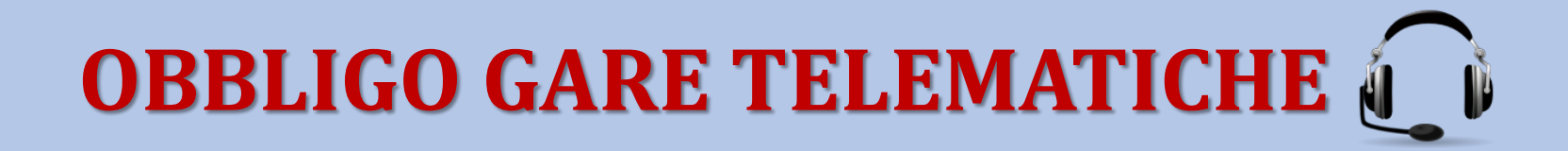

#### Le Soluzioni Asmecomm

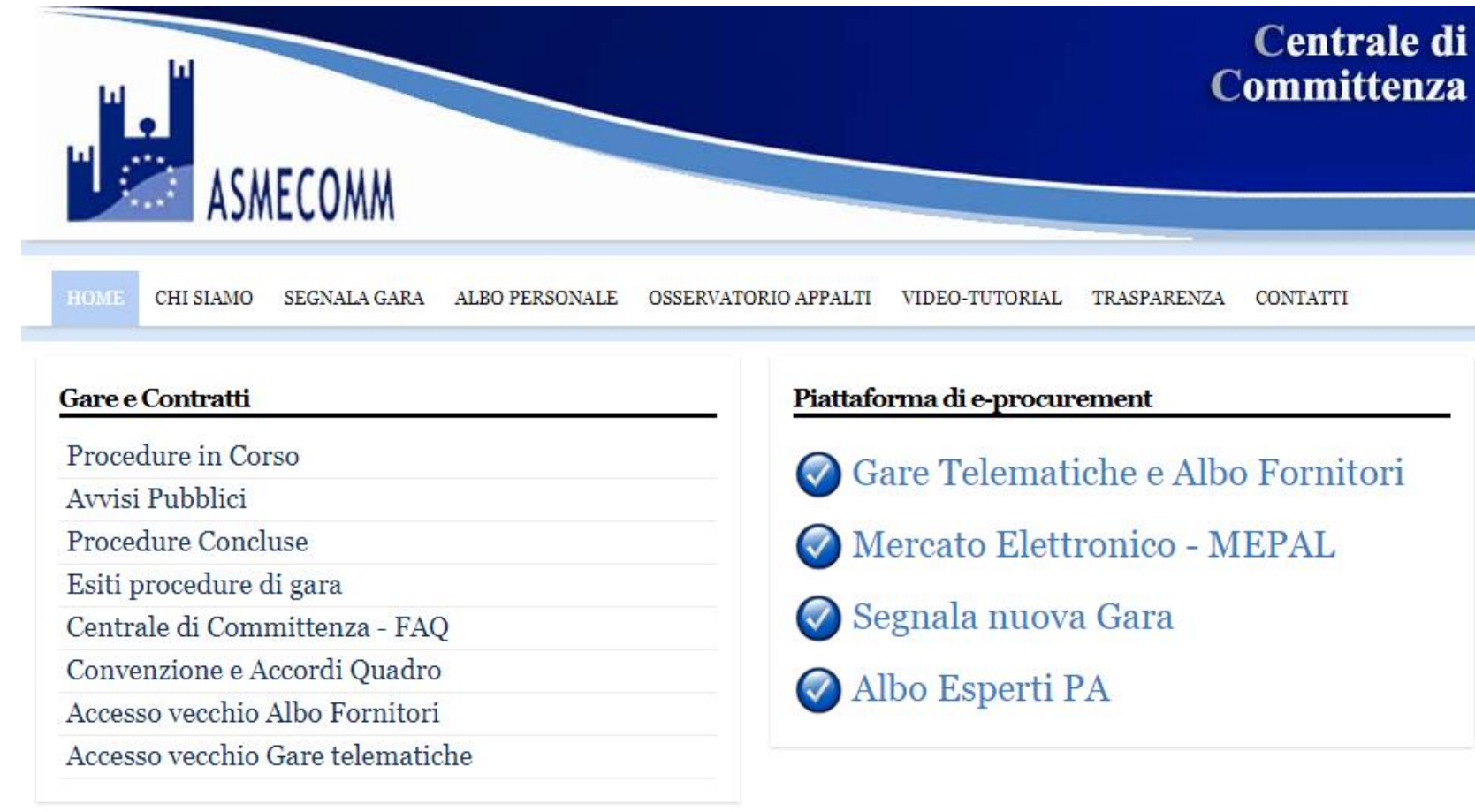

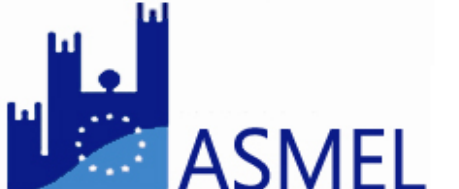

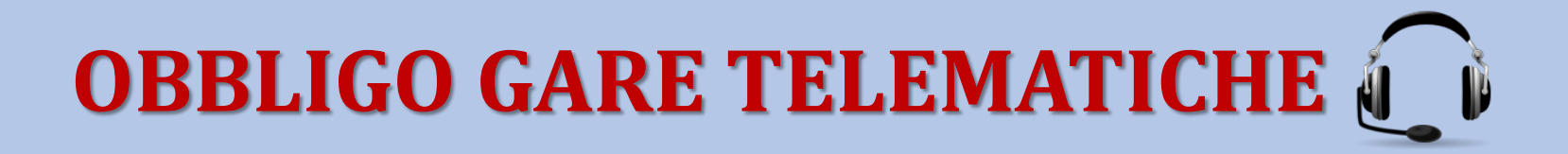

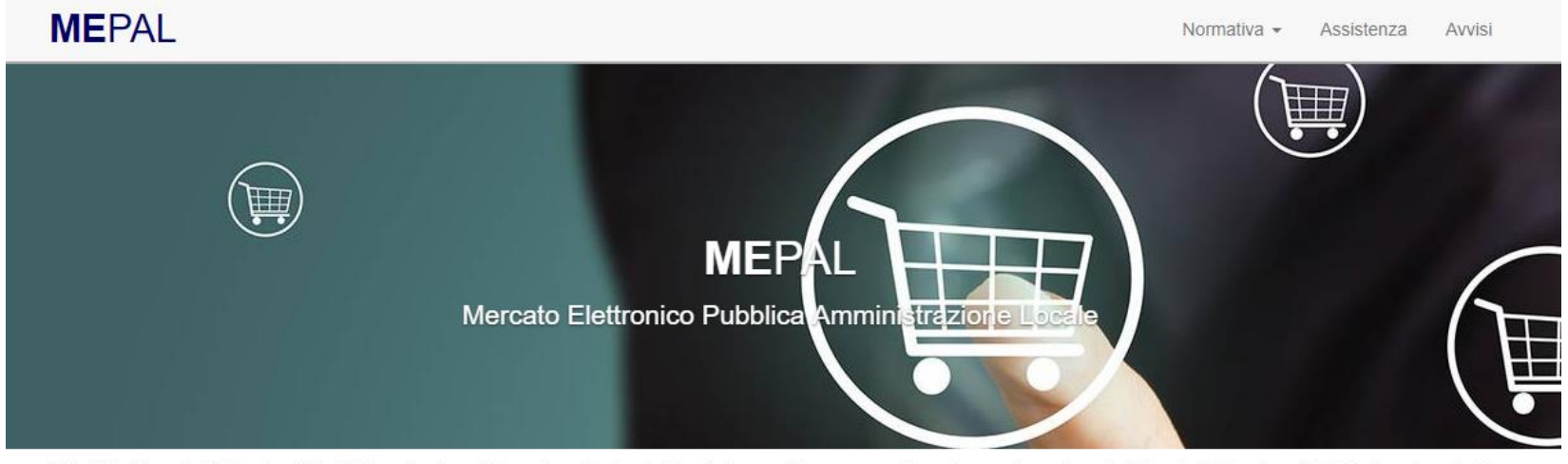

II MePAL, Mercato Elettronico della P.A. Locale, è un sistema in cui le Amministrazioni associate possono attivare la propria sezione del Mercato Elettronico della Stazione Appaltante e ricercare, confrontare e acquisire in economia beni e servizi, proposti dagli operatori economici abilitati a presentare i propri cataloghi sul mercato elettronico, per valori fino a 221.000,00 euro, ai sensi degli artt. 36 comma 6 e 37 comma 7 del D.Lgs. 50/2016; nonché affidare lavori di manutenzione ordinaria per valori fino ad 1 milione di euro.

Il sistema MePAL consente all'Ente Locale di usufruire di una piattaforma telematica condivisa attraverso la guale, le amministrazioni acquirenti e gli operatori economici, si incontrano, negoziano e perfezionano facilmente on-line, contratti legalmente validi attraverso l'utilizzo della firma digitale e della PEC, in modo semplice, veloce ed estremamente vantaggioso sia per le Amministrazioni che per gli operatori economici.

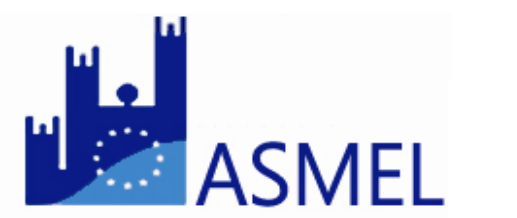

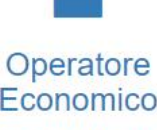

Economico Richiedi l'abilitazione

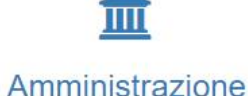

Pubblica Procedi alla registrazione

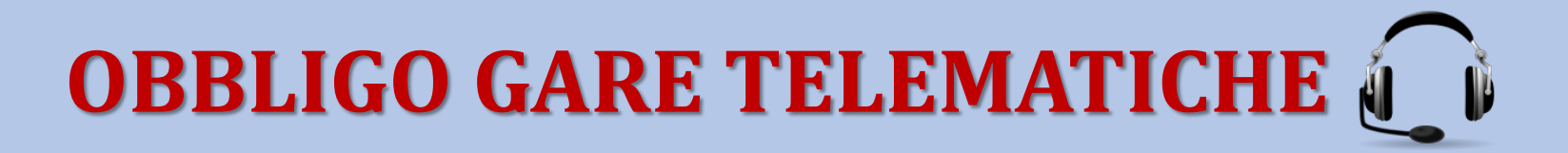

| $\leftarrow$ $\rightarrow$ C $\blacksquare$ Sicuro   https://m | nepal.asmecomm.it/ente/                                                                                              | ም 🕁 🚺 🗄             |
|----------------------------------------------------------------|----------------------------------------------------------------------------------------------------|---------------------|
| MEPAL                                                          | ≡ E Carrello Ω FA Fr                                                                                                 | rancesco Azzaro 🛛 🚼 |
| Comune di Calopezzati                                          | Catalogo Elenco                                                                                                    | Home > Catalogo     |
| 🏛 Dati Ente                                                    |                                                                                                    |                     |
| 嶜 Amministrazione                                              | 20                                                                                                    | * Q                 |
| 🖌 Operatori Economici                                          | Cerca per         Denominazione commerciale         contiene         Esempio: Notebook HP 4321                       |                     |
| 🏶 Catalogo                                                     | Cerca Mostra tutto                                                                                                   |                     |
| 🕼 Ordini Diretti di Acquisto                                   | T Cerca per categorie                                                                                                |                     |
| Richieste di Offerta                                           | Foto                                                                                                    | ggiornato 🗢         |
| Comunicazioni     Tickets                                      |                                                                                                    | giorni fa 🏾 🍞       |
|                                                                | ☆     A marchio<br>proprio     Pietre calcaree     € 1,50     Avellino, Benevento, Caserta, Napoli, Salerno     5    | giorni fa 🏾 🏋       |
|                                                                | ☆     A marchio<br>proprio     Pietrisco calcareo     € 1,50     Avellino, Benevento, Caserta, Napoli, Salerno     5 | giorni fa 🏾 🏋       |
|                                                                | ☆     A marchio<br>proprio       Sabbione     € 1,60       Avellino, Benevento, Caserta, Napoli, Salerno             | giorni fa 🏾 🏋       |

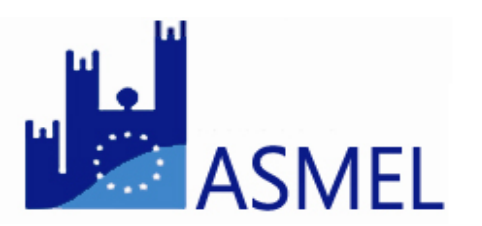

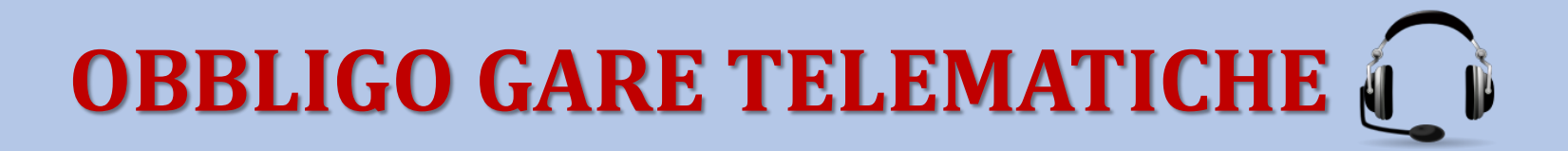

| ← → C 🗎 Sicuro   https://m               | mepal.asmecomm.it/en | nte/                                                       |                      |                       |                             |          |                                               | ው ☆              | 0:       |
|------------------------------------------|----------------------|------------------------------------------------------------|----------------------|-----------------------|-----------------------------|----------|-----------------------------------------------|------------------|----------|
| MEPAL                                    | ≡                    |                                                            |                      |                       |                             |          | 🏹 Carrello 🗘 🗗                                | Francesco Azzaro | *        |
| Comune di Calopezzati                    | Catalogo Eler        | nco                                                        |                      |                       |                             |          |                                               | Home >           | Catalogo |
| 🏛 Dati Ente                              |                      |                                                            |                      |                       |                             |          |                                               |                  |          |
| 🖀 Amministrazione                        | 20                   |                                                            |                      |                       |                             |          |                                               | ×                | Q        |
| 🖌 Operatori Economici                    | Cerca per            | Denominazione commerc                                      | ciale cont           | tiene                 | Esempio: Notebook HP 4321   |          |                                               |                  |          |
| 🏶 Catalogo                               |                      | Codice fornitore<br>Operatore Economico                    |                      |                       |                             |          |                                               |                  |          |
| 🕝 Ordini Diretti di Acquisto             | T Cerca per cate     | Marca<br>Descrizione                                       |                      |                       |                             |          |                                               |                  |          |
| <ul> <li>Richieste di Offerta</li> </ul> | Foto 🗢 🛛 🕻           | CPV<br>CPV supplementare<br>Metaprodotto                   | 4.                   | Codice<br>fornitore 🗢 | Denominazione commerciale 🗢 | Prezzo 🗢 | Aree di consegna 🗢                            | Aggiornato 🗢     |          |
| 副 Comunicazioni                          | A (20)               | Aree di consegna                                           |                      |                       | Make di anna (aslana)       |          |                                               | E de cale        | -        |
| Tickets                                  | Y (E)                |                                                            | proprio              |                       | Misto di cava (calcare)     | €1,20    | Aveilino, Benevento, Caserta, Napoli, Salerno | 5 giorni fa      | Ħ        |
|                                          | \$ 🕅                 |                                                            | A marchio<br>proprio |                       | Pietre calcaree             | €1,50    | Avellino, Benevento, Caserta, Napoli, Salerno | 5 giorni fa      | я.       |
|                                          | ☆ 🔞                  | GEDA COSTRUZIONI SAN                                       | A marchio<br>proprio |                       | Pietrisco calcareo          | €1,50    | Avellino, Benevento, Caserta, Napoli, Salerno | 5 giorni fa      | R        |
|                                          | \$ 🔊                 | 92 <b>9/1-00</b> 500/1-000-000-000-000-000-000-000-000-000 | A marchio<br>proprio |                       | Sabbione                    | €1,60    | Avellino, Benevento, Caserta, Napoli, Salerno | 5 giorni fa      | R        |

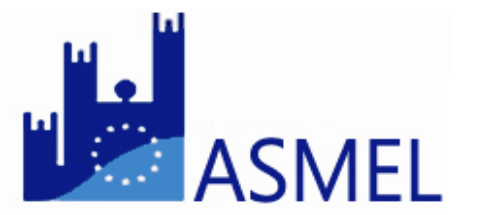

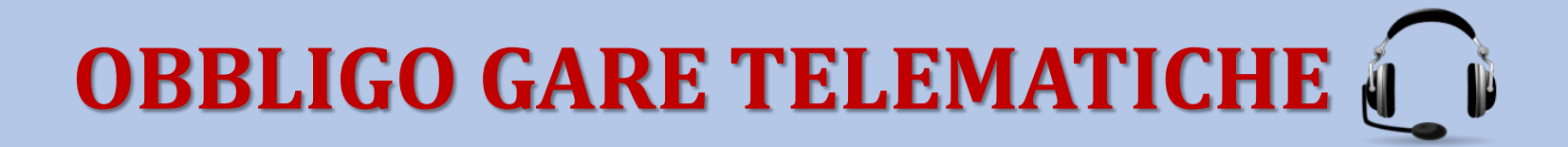

| ← → C 🔒 Sicuro   https:    | /mepal.asmecomm.it/ente/                                                       | 야 ☆ 🚺                                                               |
|----------------------------|--------------------------------------------------------------------------------|---------------------------------------------------------------------|
| MEPAL                      |                                                                                | 🏹 Carrello 🗘 🧗 Francesco Azzaro 🔀                                   |
| Comune di Calopezzati      | Catalogo Elenco                                                                | Home > Catalogo                                                     |
| 🏛 Dati Ente                |                                                                                | * 0                                                                 |
| 🖀 Amministrazione          | 20                                                                             | * 4                                                                 |
| 🖌 Operatori Economici      | Cerca per Denominazione commerciale contiene 7                                 |                                                                     |
| 🏶 Catalogo                 | Cerca per E CPV contiene                                                       |                                                                     |
| Ordini Diretti di Acquisto | Cerca Mostra tutto                                                             |                                                                     |
| 🔦 Richieste di Offerta     | ▼ Cerca per categorie                                                          |                                                                     |
| Comunicazioni              | Foto   Operatore Economico  Marca  Codice fornitore  Denominazione commerciale | Prezzo 🗘 Aree di consegna 🗘 Aggiornato 🗘                            |
| G Tickets                  | A marchio proprio Misto di cava (calcare)                                      | €1,20 Avellino, Benevento, Caserta, Napoli, Salerno 5 giorni fa 🍞   |
|                            | ☆ ( ) c A marchio proprio Pietre calcaree                                      | €1,50 Avellino, Benevento, Caserta, Napoli, Salerno 5 giorni fa 🍞   |
|                            | ☆ 🔞 cconconcenter A marchio proprio De Pietrisco calcareo                      | €1,50 Avellino, Benevento, Caserta, Napoli, Salerno 5 giorni fa 🏾 🏲 |
|                            | A marchio Sabbione                                                             | €1,60 Avellino, Benevento, Caserta, Napoli, Salerno 5 giorni fa 🍞   |

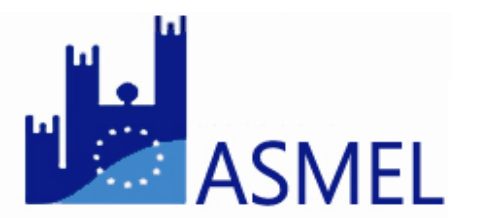

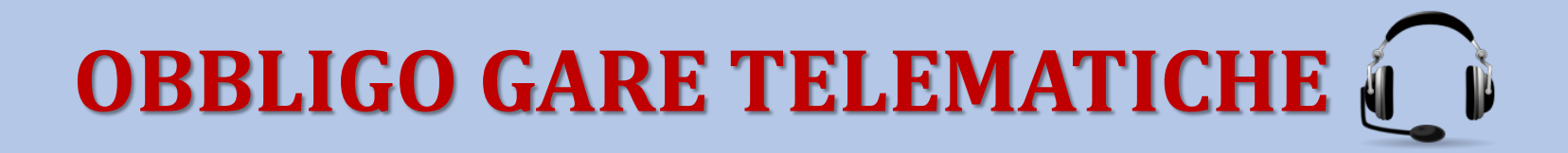

| $\leftarrow \rightarrow \mathbf{C}$ $\triangleq$ Sicuro   https:// | mepal.asmecomm.it/ent | te/                                                                                                    |                             |  |            |   | ም 🕁 🚺 🗄                    |
|--------------------------------------------------------------------|-----------------------|----------------------------------------------------------------------------------------------------|-----------------------------|--|------------|---|----------------------------|
| MEPAL                                                              | =                     |                                                                                                    |                             |  | 🏹 Carrello | ۵ | 🗛 Francesco Azzaro 🔀       |
| Comune di Calopezzati                                              | Operatori Eco         | onomici Elenco                                                                                                 |                             |  |            |   | Home > Operatori Economici |
| 🏛 Dati Ente                                                        |                       |                                                                                                    |                             |  |            |   |                            |
| 嶜 Amministrazione                                                  | 20                    |                                                                                                    |                             |  |            |   | * Q                        |
| 🖌 Operatori Economici                                              | Cerca per             | Ragione sociale                                                                                                | contiene                    |  |            |   |                            |
| 🛞 Catalogo                                                         | Cerca per             | E Ragione sociale                                                                                              | contiene                    |  |            |   |                            |
| Ø Ordini Diretti di Acquisto                                       |                       | Cerca<br>Comune<br>Provincia                                                                                   |                             |  |            |   |                            |
| 🔦 Richieste di Offerta                                             | Nessuna occorrer      | Regione<br>Forma giuridica<br>Iscrizione Ordine Profes                                                         | cerca impostati<br>ssionale |  |            |   |                            |
| 🗟 Comunicazioni                                                    |                       | Ordine Professionale<br>Codice Ateco 1                                                                         |                             |  |            |   |                            |
| Tickets                                                            |                       | Codice Ateco 2<br>Codice Ateco 3<br>Codice Ateco 4<br>Codice Ateco 5<br>CPV<br>Categoria SOA<br>Classifica SOA |                             |  |            |   |                            |

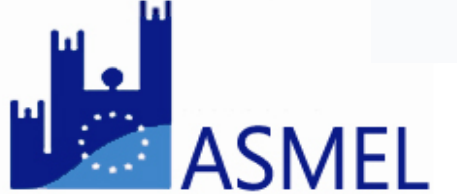

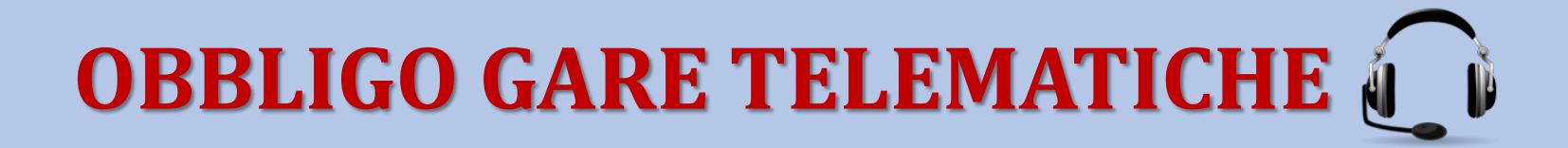

| MEPAL                                                                                                    | ≡                          |                                                                                                    |                |             | 🛱 Carrello 🗘 🔼 France       | esco Azzaro 🛛 🚼     |
|----------------------------------------------------------------------------------------------------|----------------------------|----------------------------------------------------------------------------------------------------|----------------|-------------|-----------------------------|---------------------|
| Comune di Calopezzati                                                                                                    | Operatori Economici Elenco |                                                                                                    |                |             | Home >                      | Operatori Economici |
| 🏛 Dati Ente                                                                                                    |                            |                                                                                                    |                |             |                             |                     |
| 📽 Amministrazione                                                                                                    | 20                         |                                                                                                    |                |             |                             | * Q                 |
| Operatori Economici                                                                                                    | Ragione sociale 🗢          | PEC \$                                                                                                    | Telefono 🗢     | Fax 🗢       | Email 🗢                     |                     |
| Satalogo                                                                                                    | ☆                          | it                                                                                                    | 0825702148     | 08251809976 | 3cservicechiauzzi@libero.it | ۲                   |
|                                                                                                    |                            | a for the statement                                                                                                    | 0824878187     | 0824878187  | info@asfweb.net             | •                   |
| Interpretendary Content of Content of Con | ☆                          | s <mark>i na si na</mark> si na si na si | 0823324884     | 08231848830 | srl.agea@libero.it          | ۲                   |
| 🔦 Richieste di Offerta                                                                                                    | <b>A</b>                   | a in the late of the                                                                                                    | 089332407      | 089332407   | agriverde-srl@libero.it     | •                   |
| 🗟 Comunicazioni                                                                                                    |                            | allersieselt Correit                                                                                                    | 3298374794     | 3298374794  | amm.allservice@libero.it    | ۲                   |
| Tickets                                                                                                    | \$                         | la pec.it                                                                                                    | +3903408639006 | 0283471552  | lauraspac@hotmail.it        | ۲                   |
|                                                                                                    | ☆                          | ste <sup>r</sup> pec.it                                                                                                    | 3287570111     | 0823301169  | arch_materazzo@libero.it    | ۲                   |

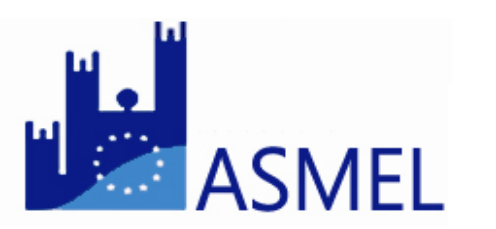

### Le Soluzioni Asmecomm: Albo Fornitori E Professionisti

#### 🔲 # 💵

MANUALE UTENTE CONTATTI DOCUMENTI BANDI DI GARA CATEGORIE

|                                              | Elenco bandi e avvisi in | corso Elenco bandi e avv | risi scaduti                                                                                                    |               |               |                    |    |
|----------------------------------------------|--------------------------|--------------------------|----------------------------------------------------------------------------------------------------|---------------|---------------|--------------------|----|
| ICAZIONE                                     | <b>T</b> Filtri          | u                        |                                                                                                    |               |               |                    |    |
|                                              | Ente                     | Protocollo               | Oggetto                                                                                                    | Data apertura | Data chiusura |                    |    |
|                                              | AVERSA                   | 7589083568               | Procedura aperta telematica per l'affidamento in concessione dei servizi di gestione della<br>sosta regolamentata con dispositivo di controllo a pagamento senza custodia - CIG:<br>7589083568 | 29/08/2018    | 04/10/2018    | ٩                  | ^  |
| , o,                                         | CAMPIGLIONE FENILE       | 76008102D6               | GARA PER LA CONCESSIONE DELLA GESTIONE E L'USO DEGLI IMPIANTI SPORTIVI<br>COMUNALI DI VIA DE AMICIS Nº13/C – CIG 76008102D6                                                                    | 28/08/2018    | 28/09/2018    | ٩                  |    |
|                                              | SAN GIOVANNI A PIRO      | 7604642D17               | SERVIZIO REFEZIONE SCOLASTICA                                                                                                    | 24/08/2018    | 14/09/2018    | ٩                  |    |
| ogin                                         | SORBO SAN BASILE         | 7597874BF6               | FORNITURA DI APPLICATIVI SOFTWARE                                                                                                    | 24/08/2018    | 13/09/2018    | ٩                  |    |
| *                                            | BASICò                   | 7599869A4A               | Lavori di realizzazione "Smart Village"                                                                                                    | 24/08/2018    | 24/09/2018    | ٩                  |    |
| Password dimenticata                         | PRATOLA SERRA            | 7603330268               | REFEZIONE SCOLASTICA                                                                                                    | 24/08/2018    | 01/10/2018    | ٩                  |    |
|                                              | SAN GIORGIO LA MOLARA    | 7603575C93               | SERVIZIO DI TRASPORTO SCOLASTICO                                                                                                    | 24/08/2018    | 18/09/2018    | ٩                  |    |
| Assistenza                                   | OLEGGIO                  | 18718                    | PROCEDURA APERTA per l'affidamento dei "LAVORI DI MANUTENZIONE<br>STRAORDINARIA CAMPO DA CALCIO: RIFACIMENTO DEL MANTO IN ERBA SINTETICA.<br>CUP: H36H18000040004 CIG: 7605537FAA              | 24/08/2018    | 21/09/2018    | ٩                  |    |
| da Lunedì a Venerdì<br>dalle 9:00 alle 12:20 | CAPACCIO                 | 27006                    | PROCEDURA APERTA PER L'AFFIDAMENTO DEI "LAVORI DI ADEGUAMENTO PER LA<br>REALIZZAZIONE DEL POLO SCOLASTICO DEL CAPOLUOGO" CUP: H43B18003960004<br>CIG: 7590982483                               | 23/08/2018    | 10/09/2018    | ٩                  | ~  |
| dalle 15:00 alle 18:30                       | 4 4   Pagina 1           | di 7 📄 🕨 📗               | æ                                                                                                    |               | Visua         | alizzate 1 - 10 di | 62 |

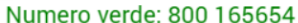

AUTENTICAZIONE

Login

ASMEL

@ vrizzo@asmel.eu

.....

Registrati

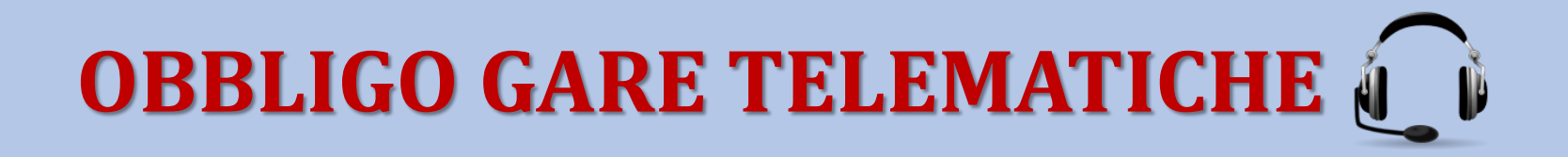

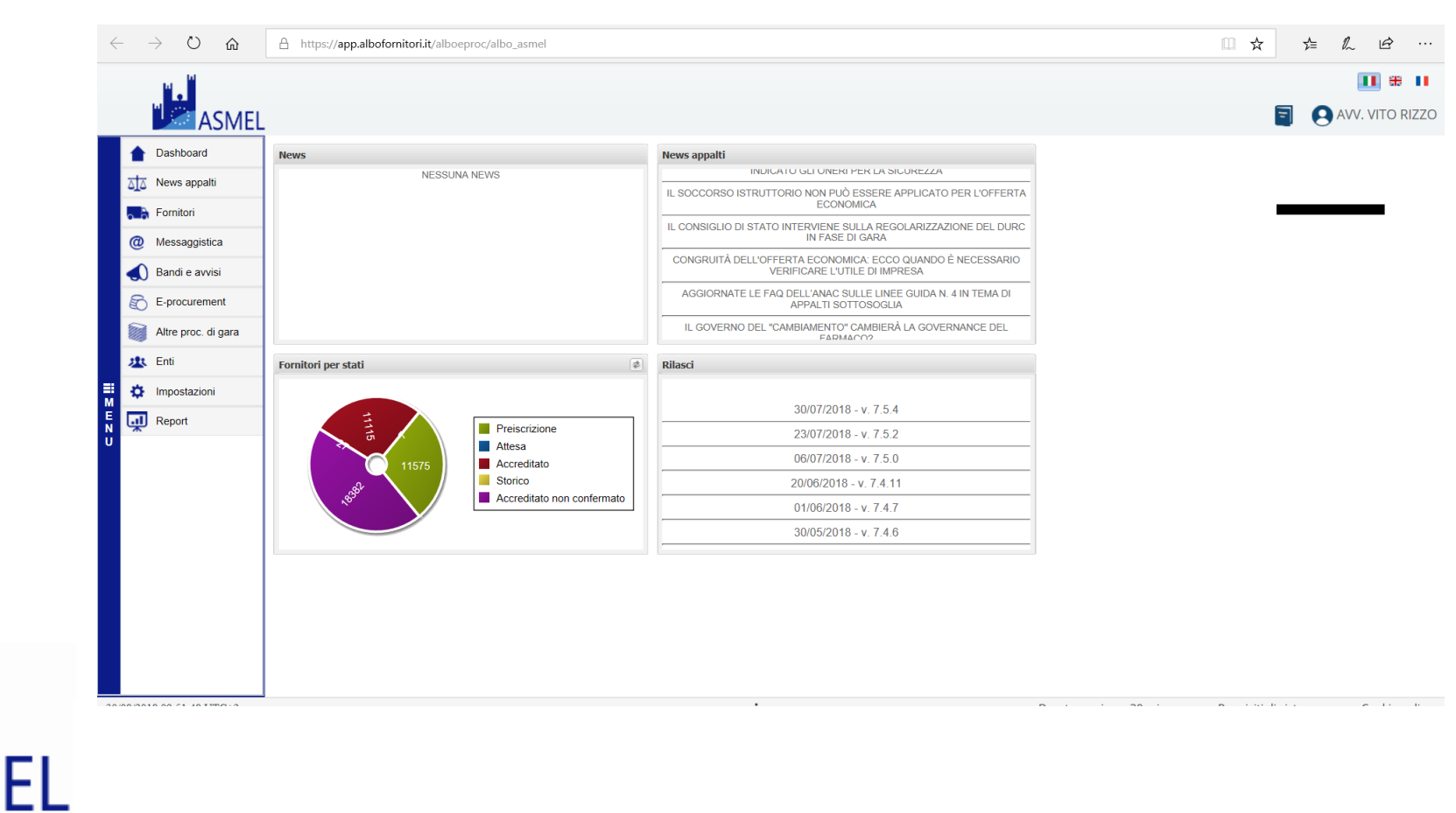

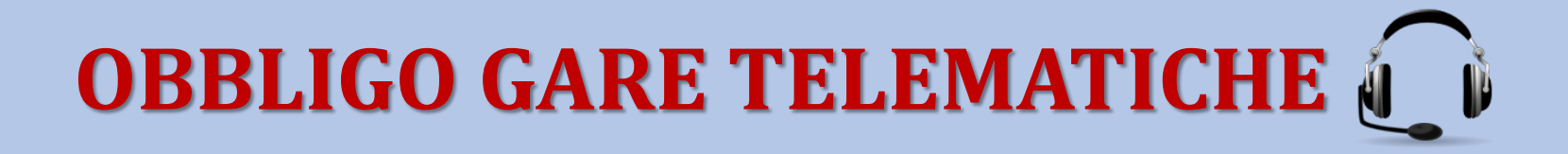

| 1                 |                            |                      |          |                |             |                |                |           |       |        |       |              |          |           | the second second |
|-------------------|----------------------------|----------------------|----------|----------------|-------------|----------------|----------------|-----------|-------|--------|-------|--------------|----------|-----------|-------------------|
| ASME              | L                          |                      |          |                |             |                |                |           |       |        |       |              |          |           |                   |
| Cathland          | d'innou formittari         |                      |          |                |             |                |                |           |       |        |       |              |          |           |                   |
| the season        | O too hontas Tres Q.       | Komia per cenquine 1 | I reason | 10.000 T       | Former real |                | - <b>B</b> com | - Asserte |       |        |       |              |          |           |                   |
|                   | Inchesta Regional analasti | State multiplote     | Painters | Concession per | Contractore | Data alloho ag | Decyland       | Campon    | Page  | Villa. | Vela- | (Ingrafactor | 10.05/14 | Operative |                   |
|                   |                            | Accessingly and      | •        |                | 4           | IO/McORU1      |                |           | 1.4.1 |        | 10    |              | 18       | 0.        |                   |
| in Lano           | (A)                        | Accediate            | 4        |                | 9           | TOPPOSITE      |                |           |       |        | 1     |              | 18.      | 0-        |                   |
| C Mesoppetta      |                            | Accellato non        | 4        | 1              |             | 22/10/2018     |                |           |       |        | 1     |              | 18       | 0.        |                   |
| Bank e avver      |                            | Peterstone           | 4        | 1              |             | 1007304        |                |           |       |        | 1     |              |          | 0.        |                   |
| C Lannard         |                            | Processore           | 4        |                |             | 1011/010       |                |           |       |        | 1     |              |          | 0-        |                   |
| Mar proc. et gana |                            | Benchmer             | 4        | 1              |             | 01012005       |                |           |       |        | 1     |              |          | 0-        |                   |
| db for            | 8                          | Penciscon            | 4        | 1              |             | 64/01/181/1    |                |           |       |        | 1     |              |          | 0-        |                   |
|                   |                            | Acoduto              |          | 9              |             | 21/10/2018     |                |           |       |        | 1     |              | 18       | 0.        |                   |
|                   | 8                          | Alledate             |          | *              |             | 39(12)3027     |                |           | 1.0   |        | 100   |              |          | 0.        |                   |
| edta union        | a parties                  | Accellation and      | 4        | 1              | ۹           | 14/9/2010      |                |           | 4.1   |        | 10    |              |          | 0.        |                   |
|                   |                            | Accedition and       | 4        |                | ۹,          | UNADORC7       |                |           |       |        | 1     |              | 12       | 0.        |                   |
|                   |                            | Acoultary ten.       | 4        | 1              | ٩,          | metotect       |                |           |       |        | 100   |              |          | 0.        |                   |
|                   |                            | Acostato             | 4        | 1              | ۹.          | 1010/0014      |                |           |       | *      | 10    |              |          | 0         |                   |
|                   |                            | Acordan              |          |                |             | THURSDAY       |                |           |       |        | 10    |              | 12       | 0-        |                   |
|                   | 8                          | Precisioni           | 4        | 1              | 9           | 12122001       |                |           |       | *      | 1     |              |          | 0.        |                   |
|                   | 8 00.001 0000000           | Percenter            | 4        | 1              |             | 11/10/2019     |                |           | 142   | *      | 1     |              |          | 0.        |                   |
|                   | A                          | Acceduate            | 4        | 1              |             | INCOM          |                |           |       |        |       |              | 10       | 0.        |                   |
|                   | and a second large         |                      |          |                |             |                | -              | -         |       | -      |       | -            | -        |           | the second second |

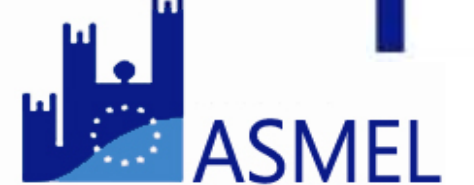

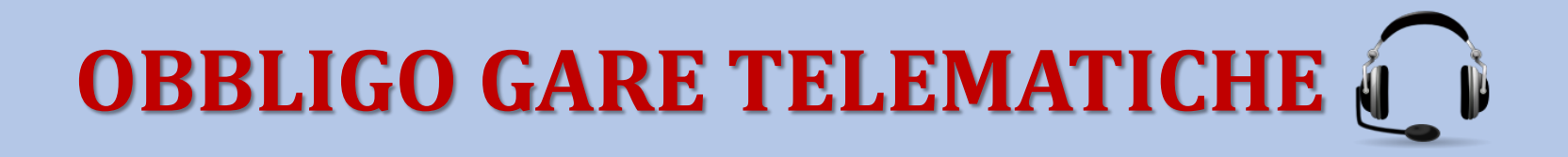

| ASME                                                                                                    | ι                        |                         |            |            |                |                 |                 |             |       |     |      |            |          |         |                  |
|----------------------------------------------------------------------------------------------------|--------------------------|-------------------------|------------|------------|----------------|-----------------|-----------------|-------------|-------|-----|------|------------|----------|---------|------------------|
| · Dettort                                                                                                    | these healtest           |                         |            |            |                |                 |                 |             |       |     |      |            |          |         |                  |
| 121 News Aparts                                                                                                    | O Noni-Armire Trer Que   | Contraction ( Longium ) | E Personal |            | Paralaci vesal | not - QAte      | - <b>B</b> Anda | distance of |       |     |      |            |          |         |                  |
| The Desider                                                                                                    | Tale is cargon electrols |                         |            |            |                |                 |                 |             |       |     |      |            |          |         |                  |
| The Advention of the Advention of the Ad | Categorie                |                         |            |            | ~              | Category see    | ionate .        |             |       |     |      |            | 1        |         |                  |
|                                                                                                    | Y Lana Y Describore      |                         |            |            |                |                 |                 |             |       |     |      |            |          |         |                  |
| G. secolors                                                                                                    | Description +            |                         |            |            |                |                 |                 |             |       |     |      |            |          |         |                  |
| Dent i avvici                                                                                                    | A T I-DURING HORDER      |                         |            |            | >              |                 |                 |             |       |     |      |            |          |         |                  |
| C Episonent                                                                                                    | S = cresose acourse      | DECOMPLE                |            |            |                |                 |                 |             |       |     |      |            |          |         |                  |
| Abu prot. Il gana                                                                                                    | S S I CONSUME EXCELAS    | UNIVERSE.               |            |            |                |                 |                 |             |       |     |      |            |          |         |                  |
| 40.64                                                                                                    | 3.0                      |                         | _          |            | - Do           |                 |                 |             |       |     |      |            |          |         |                  |
| O reposington                                                                                                    | Rowth Appendix           | The locates             | Pathetes   | minute per | Certification  | Data officer ag | Deated          | Cetyre      | 1846. | Ves | Ven. | Separation | Modele   | Lawaran |                  |
|                                                                                                    |                          | Accediate row,          | -          | 1          | ٩              | 15/9620107      |                 |             | .A.,  |     | 18   |            | <b>a</b> | 0.      |                  |
|                                                                                                    | (A)                      | Accediato               | ۵          |            | е,             | 10940804        |                 |             |       |     | 1    |            | <b>a</b> | 0.      |                  |
|                                                                                                    |                          | Accedites ex.           | 4          | 1          |                | 3305/3218       |                 |             |       | *   | 10   |            | 14       | 0.      |                  |
|                                                                                                    | 4                        | Previouse               | 4          | 1          |                | 1201000         |                 |             |       |     | 1.   |            |          | 0.      |                  |
|                                                                                                    |                          | Pearcone                | 4          |            |                | 1091/008        |                 |             |       |     | 1    |            |          | 0.      |                  |
|                                                                                                    | (A)                      | Pessione                | 4          | 1          |                | stocous.        |                 |             |       |     | 1    |            |          | 0.      |                  |
|                                                                                                    |                          | Patersone               | 4          | 1          |                | 04/02010        |                 |             |       |     | 1    |            |          | 0-      |                  |
|                                                                                                    | A                        | Accediate               | -          | 2          |                | 31,750,0004     |                 |             |       |     |      |            |          | 0.      |                  |
|                                                                                                    |                          | Accellan                | -          | *          |                | anappent -      |                 |             | 14.1  |     | 1    |            |          | 0.      |                  |
|                                                                                                    | H H Here T #100          | 1. 1. 11 1.4            | pirtie.    |            |                |                 |                 |             |       |     |      |            |          |         | Vestore 1-20.040 |

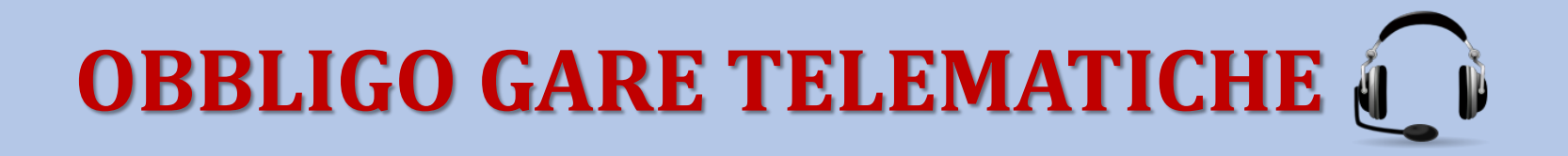

| $\leftarrow \rightarrow - O - \bigtriangleup$ | A https://app.albolomitori.it;                                          | altosprocytho "ser                     |           |              |                 |                                        |           |          |       |                  |       |    |   | 0        | * *                                  | t.                    | 1 <u>1</u> 2  |
|-----------------------------------------------|-------------------------------------------------------------------------|----------------------------------------|-----------|--------------|-----------------|----------------------------------------|-----------|----------|-------|------------------|-------|----|---|----------|--------------------------------------|-----------------------|---------------|
|                                               | L                                                                       |                                        |           |              |                 |                                        |           |          |       |                  |       |    |   |          |                                      | e                     |               |
| Centoord                                      | Elecco-formitori<br>Chacoc-formitore<br>/ filteraged<br>/ composi filto | toeca per categorie                    | E Percent | ca elenca 🕇  | Formfort visual | and • • • • •                          | - E Anala | douriert |       |                  |       |    |   |          |                                      |                       |               |
| E Cerco                                       | Provincia                                                               |                                        |           | ¥ 1          | iguale          |                                        |           |          |       | ¥                | for p | mo |   |          |                                      | w                     | •             |
| E procurement                                 | vitrol activi  State sectore  Type Sectore                              |                                        |           | Upak<br>Upak |                 |                                        |           |          |       | Accest<br>Accest | Noto- |    |   |          |                                      | ××                    |               |
| 40.04                                         | Beri e senda                                                            |                                        |           | Selectors    | ato             |                                        | 1         |          |       |                  | 1     |    |   | -        | 1                                    | ×                     |               |
| Report                                        | 5                                                                       | Accediato                              |           | 8            | Certificaçãos   | 23/11/0812<br>23/11/0812<br>13/08/0818 |           | 8        | Pages | *                | 1     |    |   | 0-       | Vice del Gargane<br>Milano           | Prov<br>Rogo<br>Milar | -             |
|                                               | 5                                                                       | Acceditato                             | -         | 8            |                 | 17/05/0814<br>17/07/2814               |           | 8        | 1     | *                | 1     | -  | - | 0-<br>0- | Längs<br>Cale Servita                | New<br>Bere           | na<br>verito  |
|                                               | 5                                                                       | Acceditato<br>Acceditato<br>Acceditato | -         | 8 %<br>8     | d<br>d          | 29/09/2017<br>24/04/2018<br>29/04/2018 |           | 8        |       | *                | 1     |    |   | 0-<br>0- | Hasel<br>Poppe Runce<br>Hundersarans | Saley<br>March        | N0<br>DVB     |
|                                               | B<br>(1 1 Pages 1 4172                                                  | Accediano                              | -         |              | -               | 27/54/2018                             |           |          |       | *                | 1     |    | - | 0        | Artino                               | Avel                  | m 1-20-8-3.09 |

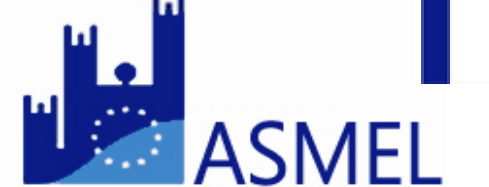

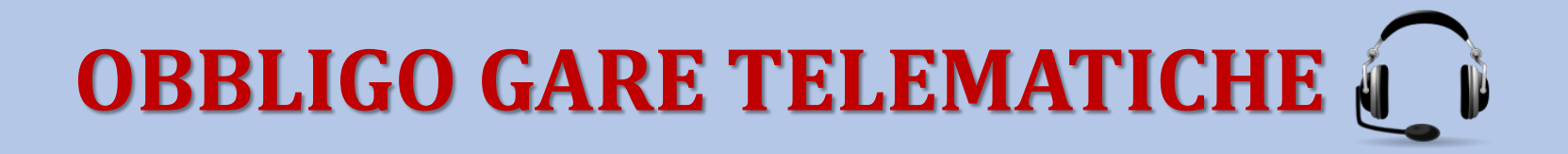

| <i>←</i> | $\rightarrow$ 0 $\hat{\omega}$ | 8     | https://app.albo  | fornitori.it/alboeproc/albo | _asmel        |                                                                                                    |            |               |          |       |            |            |      |       |            | ¥ | 75 <i>V</i> ~   | 6              |
|----------|--------------------------------|-------|-------------------|-----------------------------|---------------|----------------------------------------------------------------------------------------------------|------------|---------------|----------|-------|------------|------------|------|-------|------------|---|-----------------|----------------|
|          | ASME                           | L     |                   |                             |               |                                                                                                    |            |               |          |       |            |            |      |       |            | Ξ | 0               | <del>#</del> ∎ |
|          | 1 Dashboard                    | Elen  | co procedure d'ac | quisto                      |               |                                                                                                    |            |               |          |       |            |            |      |       |            |   |                 |                |
|          | News appalti                   | O NU  | iova 🔹 🍸 Filtri   | 🗄 Personalizza elenco 🔅     | Azioni - Ente | 2:                                                                                                    | ~          | C Pulisci fil | tro ente |       |            |            |      |       |            |   |                 |                |
|          |                                | Detta | . Data inserime   | Ente proprietario           | Protocollo    | Oggetto                                                                                                    | Termine pr | Tipologia     | Tipo pr  | BCT S | Stato St   | tato bando | Chia | Gesti | Operazioni |   |                 |                |
|          | Fornitori                      |       | 29/05/2018        | PORTOFINO                   | 7506823A4D    | LAVORI DI RIQUALIFICAZIONE<br>DELLA STRADA PEDONALE                                                                                                    | 29/06/2018 | Gara          | ø        | ✓ 0   | Chiusa Pu  | ubblicato  |      | Ē     | <b>Ö</b> - |   |                 | ~              |
|          | @ Messaggistica                |       |                   |                             |               | (PASSEGGIATA DEI BACI).CUP :                                                                                                    |            |               |          |       |            |            |      |       |            |   |                 |                |
|          | Bandi e avvisi                 |       |                   |                             |               | 7506823A4D.                                                                                                    |            |               |          |       |            |            |      |       |            |   |                 |                |
|          | E-procurement                  |       | 28/05/2018        | SAN PANCRAZIO SALENTI       | 6016          | FORNITURE ED INSTALLAZIONE<br>DI ARREDI ALL'INTERNO DELLA<br>BIBLIOTECA COMUNALE CUP:                                                                                                    | 28/06/2018 | Gara          | ন্যু     | ✓ I   | indetta    |            |      |       | <b>Q</b> - |   |                 | - 1            |
|          | E Proc. d'acquisto             | _     |                   |                             |               | B48F18000080008 CIG:<br>7488210A5E                                                                                                    |            |               |          |       |            |            |      |       |            |   |                 |                |
|          | Altre proc. di gara            |       | 25/05/2018        | ALBERONA                    | 1570          | PROCEDURA NEGOZIATA per PO<br>2007/2013. Asse II Linea 2.4 –                                                                                                    |            | Gara          | ন্দ্র    | ×I    | indetta    |            |      |       | <b>Ö</b> - |   |                 |                |
| ≣≣<br>M  | 🙁 Enti                         |       |                   |                             |               | Azione 2.4.1 – Intervento per<br>l'efficientamento energetico<br>dell'Istituto Comprensivo Statale                                                                                                    |            |               |          |       |            |            |      |       |            |   |                 |                |
| E<br>N   | Dimpostazioni                  |       |                   |                             |               | Via G. Strizzi. Affidamento servizi<br>tecnici per la progettazio                                                                                                    |            |               |          |       |            |            |      |       |            |   |                 |                |
| U        | Report                         |       | 25/05/2018        | PULA                        | CIG LOTTO 1   | PROCEDURA APERTA PER<br>SERVIZIO DI GESTIONE DELLE<br>ATTIVITA' STRUMENTALI<br>RELATIVE AL PROCESSO<br>SANZIONATORIO DI COMPETENZA<br>DEL COMANDO DI POLIZIA<br>LOCALE CIG LOTTO 1 :<br>7497799C08 CIG LOTTO 2 :<br>7497798E1      |            | Gara          | ন্যুহ    | ×     | indetta Pu | ubblicato  |      |       | ٥.         |   |                 |                |
|          |                                |       | 25/05/2018        | QUARTO                      | 7462425BE9    | PROCEDURA APERTA TELEMATICA<br>PER L'APPALTO DEL SERVIZIO DI<br>MANUTENZIONE ORDINARIA E<br>LAVORI DI MANUTENZIONE<br>STRAORDINARIA<br>DELL'ACQUEDOTTO E DELLA<br>FOGNATURA COMUNALE E<br>PRESTAZIONI CONNESSE -<br>CIG:7462425BE9 | 18/07/2018 | Gara          | ন্       | ✓ 1   | indetta Pu | ubblicato  |      |       | ٥.         |   |                 |                |
|          |                                | 14    | 4 Pagina 1        | 3 di 108 🕨 🕅                | 2             |                                                                                                    |            |               |          | Ċ     |            |            |      |       |            |   | Visualizzate 24 | - 260 di 2.151 |
|          |                                |       |                   |                             |               |                                                                                                    |            |               |          |       |            |            |      |       |            |   |                 |                |

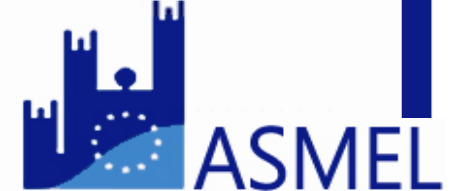

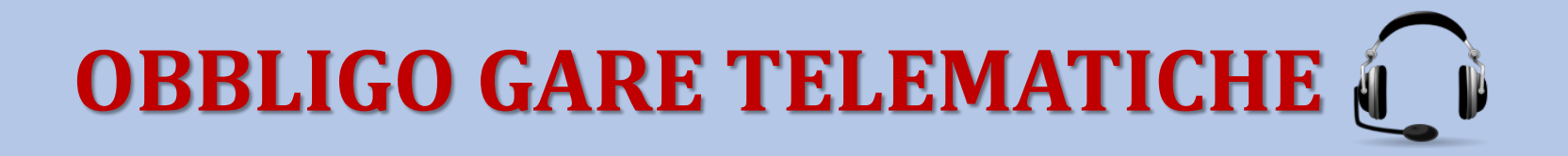

| Irova nella pagina comuni | icazion                     | Ne                  | ssun risultato           | > Opzioni∨ |                                   |                             |       |
|---------------------------|-----------------------------|---------------------|--------------------------|------------|-----------------------------------|-----------------------------|-------|
|                           |                             |                     |                          |            |                                   |                             | (     |
| ASME                      | L                           |                     |                          |            |                                   |                             | 🗐 😣 🛲 |
| 1 Dashboard               | Elenco procedure d'acquisto | luova gara 🛎        |                          |            |                                   |                             |       |
| News appalti              | Preliminare O Bando O Pr    | rincipale 🛞 🔰 Categ | orie 🛇 🔰 Lotti 🛇 🔰 Round |            | oc. allegata 📀 Doc. richiesta 📀 F | ornitori 📀 🛛 Reportistica 💽 |       |
| Fornitori                 | Preliminare                 |                     |                          |            |                                   |                             |       |
| @ Messaggistica           | Criterio di aggiudi         | cazione             | Tipo offe                | rta        | Selezione offerta                 |                             |       |
| Bandi e avvisi            | Prezzo                      | ۲                   | e                        | ۲          | Prezzo in aumento                 | 0                           |       |
| E-procurement             | Qualità prezzo              | 0                   | %                        | 0          | Prezzo in diminuzione             | ۲                           |       |
| Proc. d'acquisto          |                             |                     |                          |            |                                   |                             |       |
| Altre proc. di gara       | Classificazio               | ne                  | Settore                  | ;          | Soglia                            |                             |       |
| E Enti                    | Beni e servizi              | ۲                   | Ordinario                | ۲          | Sotto soglia                      | 0                           |       |
| U D Impostazioni          | Lavori                      | 0                   | Speciale                 | 0          | Sopra soglia                      | ۲                           |       |
| Report                    | — Ente proprietario della g | ara / capofila      |                          |            |                                   |                             |       |
|                           |                             |                     |                          |            |                                   |                             |       |
|                           | — Tipologia di gara         |                     |                          |            |                                   |                             |       |
|                           | Procedura aperta            |                     |                          |            |                                   |                             |       |
|                           |                             |                     |                          |            | ]                                 |                             |       |
|                           | Compilatore                 |                     |                          |            |                                   |                             |       |
|                           |                             |                     |                          |            |                                   |                             |       |

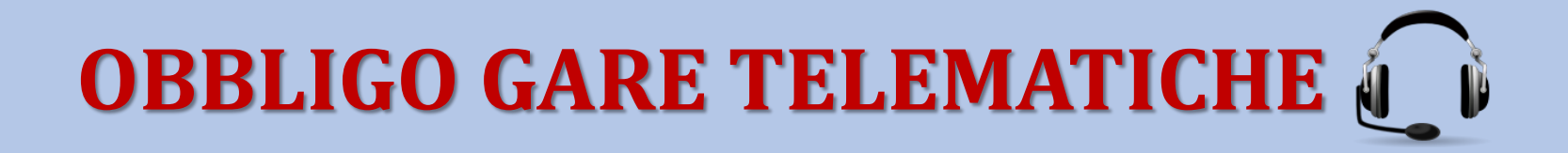

| Dashboard     News appalti | Elenco procedure d'acquisto Gau<br>Preliminare O Bando Prin | ra - 7586614FE9<br>Icipale 🕢 Categ | jorie 📀 🛛 Lotti 📀 Punteggi | Round O | DGUE 🕢 Doc. allegata 🕥 Doc. ri | chiesta 🕢 Fo      | nitori 🕥 Chiarimenti 📀 | Reportistica 📀 |  |
|----------------------------|-------------------------------------------------------------|------------------------------------|----------------------------|---------|--------------------------------|-------------------|------------------------|----------------|--|
| Fornitori                  | Preliminare                                                 |                                    |                            |         |                                |                   |                        |                |  |
| @ Messaggistica            | Criterio di aggiudica                                       | azione                             | Tipo offert                | а       | Selezione offerta              | Selezione offerta |                        |                |  |
| 📣 Bandi e avvisi           | Prezzo                                                      | 0                                  | €                          | 0       | Percent. in aumento            | ۲                 |                        |                |  |
| E-procurement              | Qualità prezzo                                              | ۲                                  | %                          | ۲       | Percent. in diminuzione        | 0                 |                        |                |  |
| Proc. d'acquisto           |                                                             |                                    |                            |         |                                |                   |                        |                |  |
| Altre proc. di gara        | Classificazione                                             | e                                  | Settore                    |         | Soglia                         |                   |                        |                |  |
| 🗮 🤽 Enti                   | Beni e servizi                                              | ۲                                  | Ordinario                  | ۲       | Sotto soglia                   | 0                 |                        |                |  |
| E 🌣 Impostazioni           | Lavori                                                      | 0                                  | Speciale                   | 0       | Sopra soglia                   | ۲                 |                        |                |  |
| Report                     | Ente proprietario della gan                                 | ra / capofila                      |                            |         |                                |                   |                        |                |  |
|                            | Tipologia di gara     Procedura aperta                      |                                    |                            |         |                                |                   |                        |                |  |
|                            | Compilatore                                                 |                                    |                            |         |                                |                   |                        |                |  |

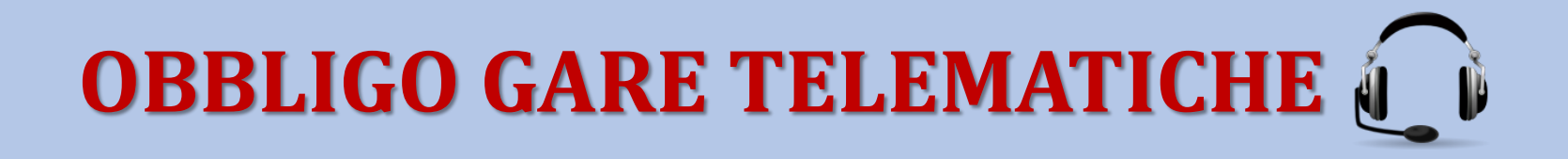

### Le soluzioni Asmecomm: la seduta di gara telematica

#### 1. APERTURA BUSTA AMMINISTRATIVA

Il presidente di commissione munito di proprie credenziali accede alla sezione ->Reportistica> Documentazione d'offerta dove risulta possibile:

- 1. Prendere visione dell'**elenco degli O.E.** partecipanti **senza aprire le buste**, cliccando sul comando Operazioni > Esporta fornitori partecipanti (in formato PDF oppure CSV);
- 2. Aprire le buste amministrative: cliccando sul bottone Q che compare a fianco della voce Documentazione d'offerta e selezionando la sezione denominata Amministrativa.

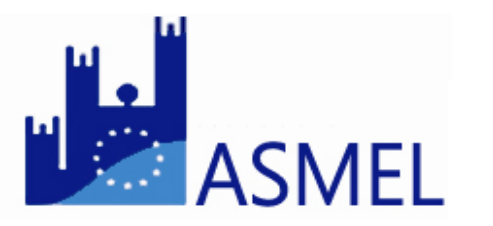

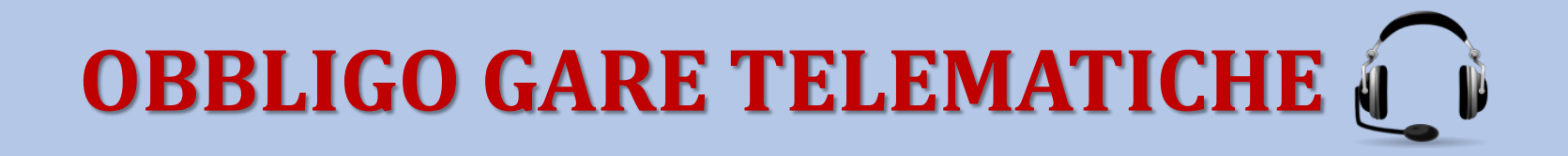

### Le soluzioni Asmecomm: la seduta di gara telematica

| Preliminare 📀 Bando 📀 Principale 📀 Categorie 📀 Lotti 📀 Punte | aggi 🧿 Round 🥥 Doc. allegata 🥥 Doc. richiesta ⊘ Formitori 🥥 Chiarimenti 📀 <u>Reportistica</u> 📀 |
|--------------------------------------------------------------|-------------------------------------------------------------------------------------------------|
| Reportistica                                                 |                                                                                                 |
| 😽 🙊   🝳 Storico eventi amministrazione                       |                                                                                                 |
| Verbali e reportistica                                       |                                                                                                 |
| Tipo documentazione offerte                                  |                                                                                                 |
| ∃ Offerte                                                    |                                                                                                 |
| Documentazione d'offerta                                     | Q.                                                                                              |
| Graduatoria                                                  | Q.                                                                                              |
| Prezzi unitari                                               | ٩                                                                                               |
| Offerte anormalmente basse                                   | ٩                                                                                               |
| ∃ Report                                                     |                                                                                                 |
| Stato lotti                                                  | ٩                                                                                               |
| Migliori offerenti                                           | ٩                                                                                               |
| Aggiudicatari                                                | ٩                                                                                               |
| Punteggi                                                     | Q.                                                                                              |
| Abilitazione lotti                                           | ٩                                                                                               |
| PEC                                                          | ٩                                                                                               |
|                                                              |                                                                                                 |

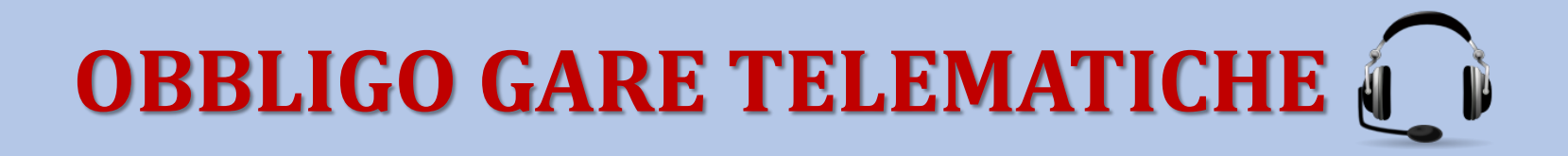

### Le soluzioni Asmecomm: la seduta di gara telematica

Per visualizzare la documentazione amministrativa dei concorrenti è necessario avviare **ufficialmente** la fase di verifica della documentazione amministrativa, cliccando sulla voce **Apertura documentazione in seduta pubblica**.

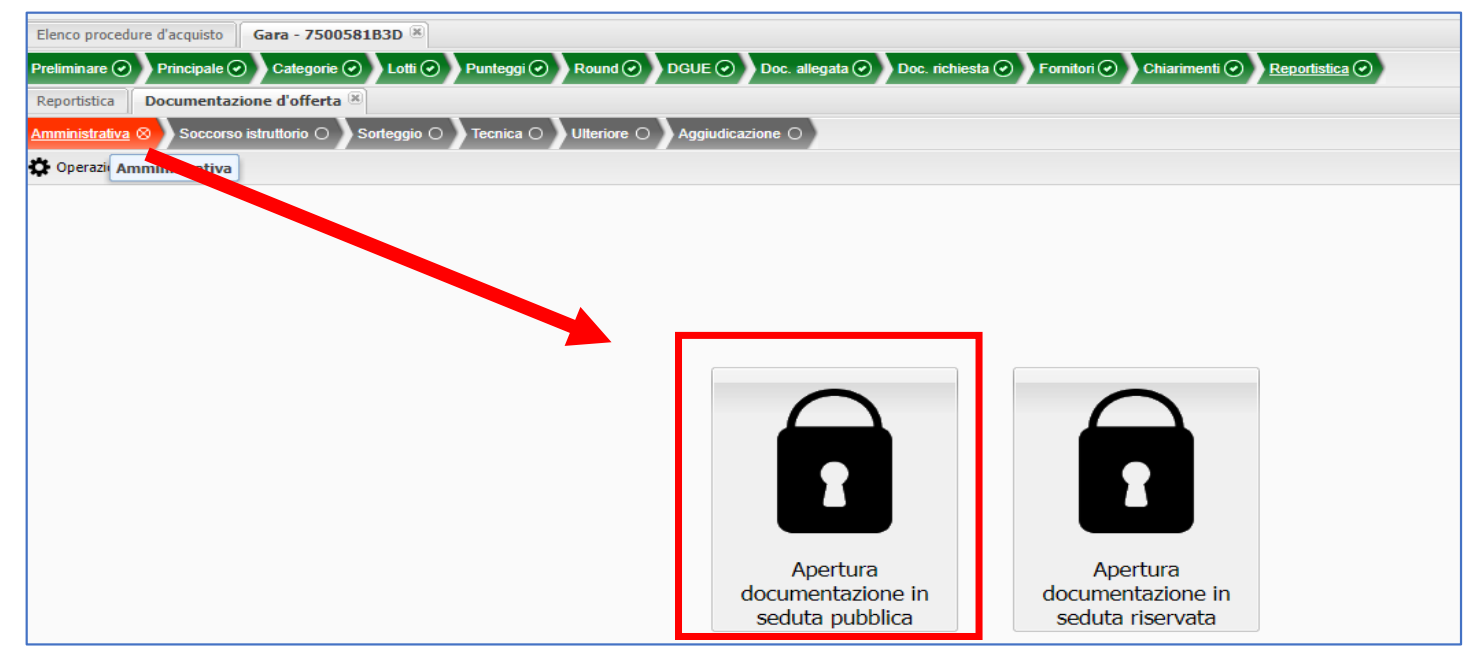

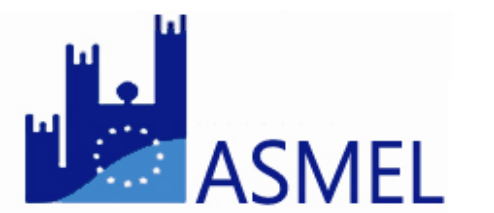

### Le soluzioni Asmecomm: la seduta di gara telematica

È possibile visionare la documentazione di gara dei concorrenti scaricando sia il <u>file in originale</u> (firmato digitalmente) sia il <u>file estratto</u> (senza firma digitale) .

**N.B. VERIFICARE LA FIRMA DIGITALE:** ATTENZIONE prima di aprire la busta del singolo concorrente è necessario <u>verificare la rispondenza</u> di colui che ha firmato digitalmente la busta amministrativa con il rappresentante legale dell'O.E. partecipante.

| Preliminare 🕢 Bar  | ndo 🕢 🏱 Pri       | incipale 🕢 Cat    | egonie 🕢 🖌 Lotti 🕢 🖓 Pun | leggi 🕢 🔪                  | Round 🕢       | Doc. alle (                 | Doc. richi 🕢           | Fornitori 🕢 Chiarimenti 📀 | Reportist |
|--------------------|-------------------|-------------------|--------------------------|----------------------------|---------------|-----------------------------|------------------------|---------------------------|-----------|
| Reportistica Docu  | mentazione        | e d'offerta 📧     |                          |                            |               |                             |                        |                           |           |
| Amministrativa 🕢 🔪 | Soccorso istr     | uttorio 🔿 🕽 Sorte | ggio 🔿 🛛 Tecnica 🥥 🛛 Ec  | onomica 🥑                  | Ulteriore     | <ul> <li>Aggiudi</li> </ul> | cazione 🔾              |                           |           |
| Apertura: da       | ata/ora:<br>ente: |                   | Chiusura                 | data/o<br>a: utente<br>ip: | ra: 1         |                             |                        |                           |           |
| Ragione sociale    | State             | fornitore         | Y 🗙 Puliso Vri 🛛 🔾       | Operazion                  | -   ¥         | *                           |                        |                           |           |
| Nome               |                   |                   | Data ora carie           | Firma di                   | File estratto | File origin                 | IP caricamento offerta | Stato                     |           |
| ·                  |                   |                   |                          | _                          |               |                             |                        | ✓ Ammesso                 |           |
| Amministrativa     |                   |                   | 04/01/2018 17:54:01      | ٩                          | ٩             | ٩                           |                        |                           |           |
| -                  |                   | •                 |                          |                            |               |                             |                        | × Non ammesso             |           |
| Amministrativa     |                   |                   | 05/01/2018 09:21:32      | ٩                          | ٩             | ٩                           |                        |                           |           |
| -                  |                   |                   |                          |                            |               |                             |                        | ✓ Ammesso                 |           |
| Amministrativa     |                   |                   | 02/01/2018 10:58:40      | ٩                          | ٩             | ٩                           |                        |                           |           |
|                    |                   |                   |                          |                            |               |                             |                        |                           |           |

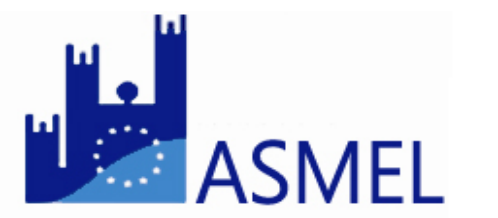

### Le soluzioni Asmecomm: la seduta di gara telematica

Al termine della verifica della documentazione amministrativa del **singolo concorrente** è necessario definire l'ammissione o meno. Gli **stati** assegnabili a ciascun O.E. sono:

- <u>Ammesso</u>: il fornitore è ammesso al prosieguo della gara. La PEC sarà trasmessa al fornitore solo alla chiusura della fase di verifica della documentazione amministrativa di tutti gli O.E.;
- <u>Ammesso con riserva</u>: apertura automatica della schermata per l'invio di una PEC al all'O.E. interessato nella quale è obbligatario indicare una motivazione prima di effettuare l'invio. Il sistema attiva automaticamente lo step di <u>Soccorso istruttorio (</u>Cfr paragrafo successivo);

N.B. NELLA COMUNICAZIONE PER IL SOCCORSO ISTRUTTORIO È NECESSARIO SCRIVERE ALL'O.E.: "[...] la documentazione richiesta per il soccorso istruttorio deve essere caricata in piattaforma nell'apposita sezione → Soccorso istruttorio".

 <u>Non ammesso</u>: si apre automaticamente la schermata per l'invio di una comunicazione PEC al concorrente interessato nella quale la Commissione è obbligata ad indicare una motivazione. La PEC sarà trasmessa al fornitore solo alla chiusura della fase di verifica della documentazione amministrativa di tutti gli O.E.

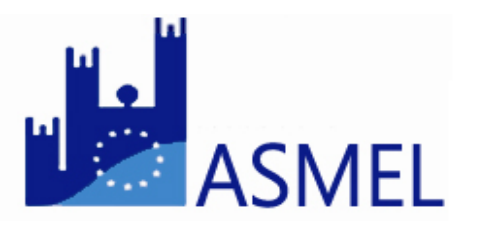
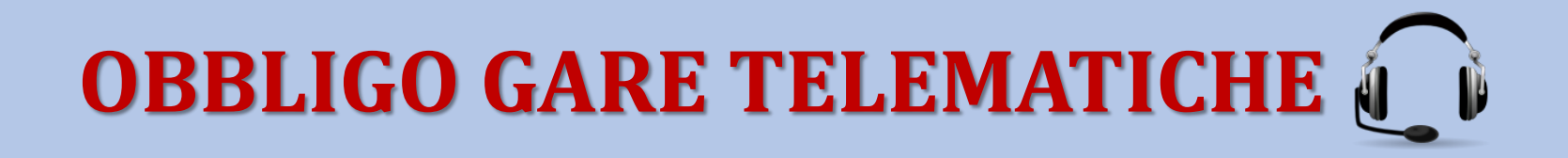

| Preliminare 🕢 Bando 🕢 Principale 📀 Categorie        | 📀 Lotti 🕢 Pun       | teggi 🕢                    | Round         | Doc. alle ( | Doc. richi 🕢           | Fornitori 🕢 Chiarimenti 📀 | Reportist |  |
|-----------------------------------------------------|---------------------|----------------------------|---------------|-------------|------------------------|---------------------------|-----------|--|
| Reportistica Documentazione d'offerta               |                     |                            |               |             |                        |                           |           |  |
| Amministrativa 📀 Soccorso istruttorio 🔿 Sorteggio 🤇 | Tecnica 📀 🛛 Ec      | conomica 🥑                 | Ulteriore (   | Aggiudi     | icazione 🔿             |                           |           |  |
| Apertura: data/ora: data/ora: data/ora: data/ora:   | Chiusura            | data/c<br>a: utente<br>ip: | ora: 1        |             |                        |                           |           |  |
| Ragione sociale Stato fornitore 💌                   | X Pulisci filtri    | Operazion                  | i - 🛛 😽       | <b>≈</b>    |                        |                           |           |  |
| Nome                                                | Data ora caricame   | Firma di                   | File estratto | File origin | IP caricamento offerta | Stato                     |           |  |
| · •                                                 |                     |                            |               |             |                        | ✓ Ammesso                 |           |  |
| Amministrativa                                      | 04/01/2018 17:54:01 | ٩                          | ٩             | ٩           |                        |                           |           |  |
| · •                                                 |                     |                            |               |             |                        | × Non ammesso             |           |  |
| Amministrativa                                      | 05/01/2018 09:21:32 | ٩                          | ٩             | ٩           |                        |                           |           |  |
| -                                                   |                     |                            |               |             |                        | ✓ Ammesso                 |           |  |
| Amministrativa                                      | 02/01/2018 10:58:40 | ۹                          | ٩             | ٩           |                        |                           |           |  |
|                                                     |                     |                            |               |             |                        |                           |           |  |

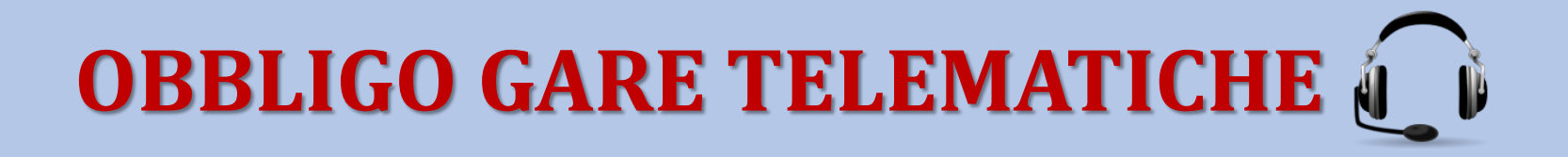

#### 1.1. SOCCORSO ISTRUTTORIO

In caso di soccorso istruttorio la Commissione deve assegnare agli O.E. lo stato Ammesso con riserva. In questo modo si attiva automaticamente lo step  $\rightarrow$ Doc. richiesta>Soccorso istruttorio, con data inizio pari alla data corrente e data fine pari a data corrente <u>+10 giorni</u> (modificabile). Abilitare.

N.B. PER COMPLETARE L'IMPOSTAZIONE è necessario aggiungere nella sezione sottostante >Nuovo documento le informazioni sulla tipologia di file da inviare. Selezionare sempre le seguenti opzioni: 1. pdf, 2. firmato digitalmente, 3. opzione libero (che permette di caricare in piattaforma più file)

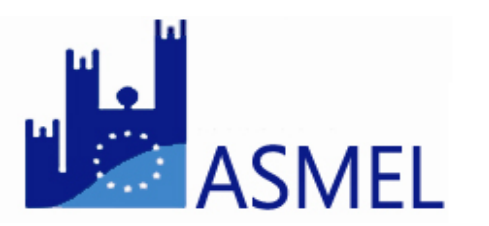

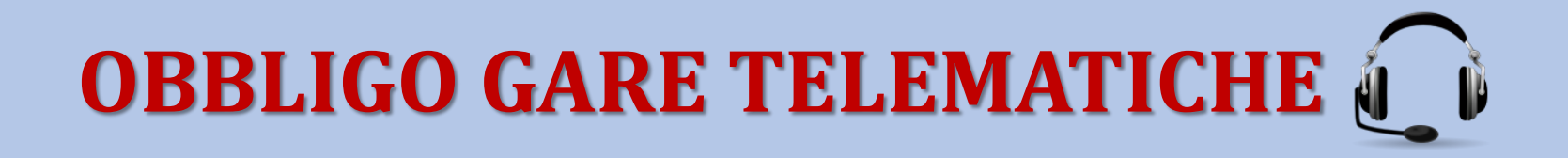

| Preliminare 📀 Bando 📀 Principale 📀 Categorie 📀    | Doc. allegata 🕥 ) <u>Doc. richiesta</u> 🕥 | Fornitori 🕢    | Lotti 🕢 Punteggi 🕢  | Round     | Chiarimenti 📀 | Reportistica 🥥 |
|---------------------------------------------------|-------------------------------------------|----------------|---------------------|-----------|---------------|----------------|
| Documentazione Amministrativa Secorso istruttorio | Scrteggio Tecnica Ulteriore               | Aggiudicazione |                     |           |               |                |
| 🛇 Salva 🗢 Annulla   🕒 Disabilita 🔍 Annulla        | ¥ ♠                                       |                |                     |           |               |                |
| Periodo documentazione                            |                                           |                |                     |           |               |                |
| Data fine (*):                                    | Ora fine (*):                             |                |                     | *         |               |                |
|                                                   |                                           |                |                     |           |               |                |
|                                                   |                                           |                |                     |           |               |                |
|                                                   |                                           |                |                     |           |               |                |
|                                                   |                                           |                |                     |           |               |                |
|                                                   |                                           |                |                     |           |               |                |
|                                                   |                                           |                |                     |           |               |                |
| Nuovo documento                                   |                                           |                |                     |           |               |                |
| Nome                                              | Estensione                                | Firma digitale | Marcatura temporale | Per lotto | Libero        |                |
| documentazione integrativa                        | pdf                                       | Non richiesta  | Non richiesta       | ×         | $\checkmark$  |                |

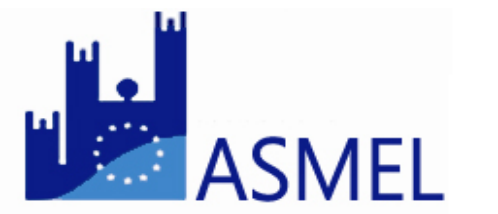

I documenti integrativi sono visualizzabili non appena caricati in piattaforma nello step  $\rightarrow$ Doc. richiesta>Soccorso Istruttorio.

Successivamente alla valutazione della documentazione pervenuta di ogni singolo O.E. bisogna **ammettere o non ammettere l'O.E.** modificandone lo stato nello step precedente, cioè **>Reportistica>Documentazione d'offerta>Amministrativa**.

### Le soluzioni Asmecomm: la seduta di gara telematica

#### 1.1. CHIUSURA FASE DI VERIFICA DELLA DOCUMENTAZIONE AMMINISTRATIVA<sup>1</sup>

Terminata la verifica della documentazione amministrativa e dell'eventuale soccorso istruttorio e definite tutte le ammissioni, **chiudere telematicamente** la fase di verifica della documentazione amministrativa. Accedere allo step →Doc. offerte>Report Documentazione d'offerta>Amministrativa, e selezionare il comando Chiudi fase verifica amministrativa nel menu Operazioni.

**N.B.** Si precisa che qualora un partecipante presenti ancora il simbolo **?** nello stato, significa che non si è proceduto alla ammissione/non ammissione.

Bando 📀 Principale 🥥 Categorie 📀 Lotti 📀 Punleggi ⊘ Round 🥥 Doc. aile.... 🧿 Doc. richi... 🥥 Fornitori 🕥 Chiarimenti 🥥 Reportist... 🥥 umentazione d'offerta ministrativa 🕢 Tecnica 🕢 Economica 🕢 Aggiudicazione Esporta seriali · Chiusura: utente: utente Apertura: Y Pulisci filtri 🚺 🔅 Operazioni 🗸 agione sociale Stato forniton **V** A Data ora IP caricamento offerta Stato ✓ Ammesso Amministrativa 04/01/2018 17:54:01 X Non ammesso Amministrativa 05/01/2018 09:21:32 ✓ Ammesso Amministrativa 02/01/2018 10:58:40

Solo a chiusura avvenuta la piattaforma trasmette le PEC di ammissione/non ammissione.

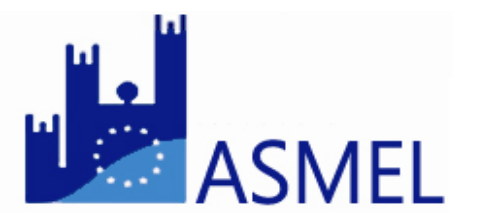

### Le soluzioni Asmecomm: la seduta di gara telematica

#### 2. APERTURA BUSTA TECNICA (OEPV)

Avviare ufficialmente la fase di verifica della documentazione tecnica seguendo le due fasi obbligatorie:

- 1. Apertura documentazione *in seduta pubblica*, per la verifica formale della documentazione secondo quanto indicato negli atti di gara (es. numero e composizione relazione ecc.)
- 2. Valutazione della documentazione *in seduta riservata*.

Per ciascun file sono disponibili le informazioni di firma digitale ed è presente il comando per scaricare lo specifico documento.

Il sistema propone in questa schermata **i soli O.E. che hanno trasmesso almeno un documento tecnico**, non elencando i soggetti che non hanno caricato

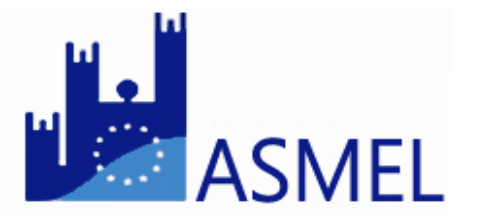

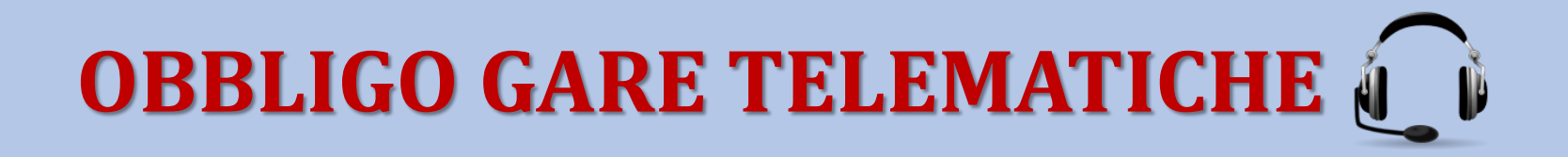

| Preliminare 📀 Bando 📀 Principale 📀 Categorie           | e 🕢 Lotti 🕢 Punteggi 🕢         | Round 🕢 Doc. allegata                          | 📀 🛛 Doc. richiesta 📀   | Fornitori 📀 Chiarimenti 📀 <u>Reportistica</u> 📀 |
|--------------------------------------------------------|--------------------------------|------------------------------------------------|------------------------|-------------------------------------------------|
| Reportistica Documentazione d'offerta 🛞                |                                |                                                |                        |                                                 |
| Amministrativa 📀 Soccorso istruttorio 🔿 Sorteggio      | O <u>Tecnica</u> O Economica ( | <ul> <li>Ulteriore</li> <li>Aggiudi</li> </ul> | cazione 🔿              |                                                 |
| Apertura: data/ora: 10/01/2018 18:08<br>utente:<br>ip: | data<br>Chiusura: uter<br>ip:  | a/ora: 26/01/2018 16:03                        |                        |                                                 |
| Ragione sociale 🗙 Pulisci filtri   🌣 Oper              | azioni 🗸 🛛 😽 🙈                 |                                                |                        |                                                 |
| Nome                                                   | Data ora caricame Firma di     | File estratto File origin                      | IP caricamento offerta |                                                 |
| 4                                                      |                                |                                                |                        |                                                 |
| Offerta tecnica                                        | 04/01/2018 17:59:06            | ۹                                              |                        |                                                 |
| ۵ <b>السما</b> ا                                       |                                |                                                |                        |                                                 |
| Offerta tecnica                                        | 04/01/2018 10:36:08 <b>Q</b>   | ۹                                              |                        |                                                 |

La commissione procede alla valutazione in seduta riservata della documentazione tecnica nel rispetto delle prescrizioni degli atti di gara.

In caso di O.E. da **ESCLUDERE** accedere allo step **>Lotti** e, in corrispondenza del lotto interessato, cliccare sul comando **>Abilita fornitori**. Nella finestra che si apre bisogna individuare l'O.E. interessato e selezionare il comando **>Operazioni** e quindi **Disabilita fornitore**. Il sistema chiede di inserire una **motivazione** che sarà trasmessa via PEC all'O.E.

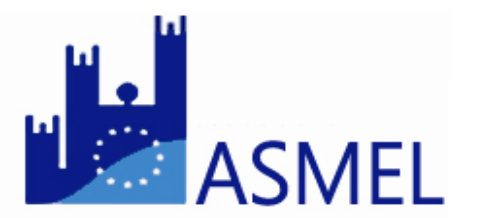

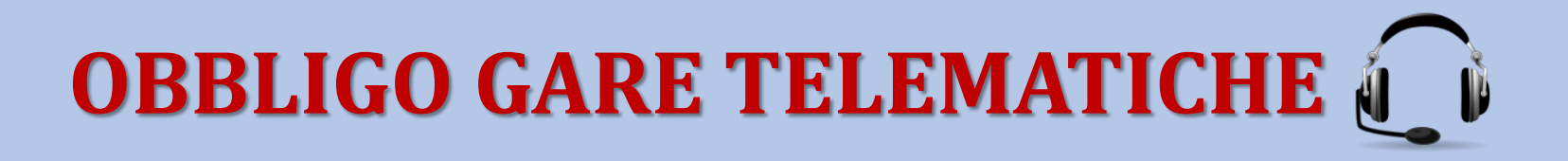

#### 2.1. ASSEGNAZIONE PUNTEGGI DI QUALITÀ

Conclusa la fase di valutazione tecnica la Commissione deve **assegnare i punteggi**. Nella sezione >**Punteggi** selezionare il lotto per il quale si vogliono registrare le valutazioni e poi cliccare sul comando **→Assegna punteggio>Assegna punteggio qualitativo**.

| Preliminare  | Bando 📀     | Principale 📀      | Categorie ( | ) Lotti 🕑   | Punteggi 🕢      | Round 🕢 Doc. a   | allegata 🥑   | Doc. richiesta | Fornitori 🕢 | Chiarimenti | <ul> <li>Reportistica</li> </ul> |
|--------------|-------------|-------------------|-------------|-------------|-----------------|------------------|--------------|----------------|-------------|-------------|----------------------------------|
| Elenco lot   | tti         |                   |             |             |                 |                  |              |                |             |             |                                  |
| Codice lotto | D           | Descrizione lotto | )           | 🗙 Pulise at | tri 🔹 🏶 Modific | a parametri 🔹 🔺  | Modifica com | missione 🔹     |             |             |                                  |
| Codice       | Descrizione |                   | Qualita     | tivo "n     | Qualitativo max | Quantitativo max | Parametri    | Commissione    | Parametri   | Commissione | Assegna punteggio                |
| 1            |             |                   | <b>.</b>    | 45,000      | 75,000          | 25,000           | Ø            | Ø              | 1           | 1           | 1.                               |
|              |             |                   |             |             |                 |                  |              |                |             | _           |                                  |
|              |             |                   |             |             |                 |                  |              |                |             |             |                                  |

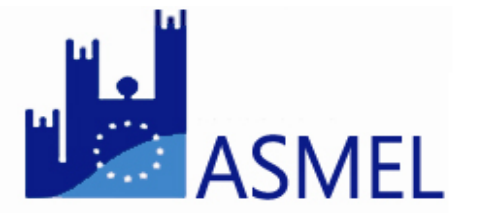

### Le soluzioni Asmecomm: la seduta di gara telematica

Il sistema propone l'elenco degli O.E. abilitati, compilare il campo contraddistinto dal colore arancione con il punteggio corrispondente all'O.E. Il sistema non chiede il salvataggio. Le valutazioni così definite sono riportate nel report >**Punteggi tecnici**, visualizzabile nello step **>Doc. offerte**.

| Preliminare 🕢 Bando 🕢 Principale 🕢 Categorie 🕢 Lotti 🕢 🧕 | Punteggi 🕢 R | ound 🕢 DGU               | 🖸 🕥 Doc. allegata 🕥 Doc. richiesta | 📀 Fornitori 🕑 Chiarimenti 📀 | Reportistica 📀 |  |  |
|----------------------------------------------------------|--------------|--------------------------|------------------------------------|-----------------------------|----------------|--|--|
| Elenco lotti Assegna punteggi qualitativi lotto 1 🛞      |              |                          |                                    |                             |                |  |  |
| Ragione sociale 🗱 Pulisci filtri                         |              |                          |                                    |                             |                |  |  |
| Ragione sociale                                          | Offerta Tec  | Punteggio<br>complessivo |                                    |                             |                |  |  |
|                                                          |              |                          |                                    |                             |                |  |  |
|                                                          |              |                          |                                    |                             |                |  |  |
|                                                          |              |                          |                                    |                             |                |  |  |
|                                                          |              |                          |                                    |                             |                |  |  |

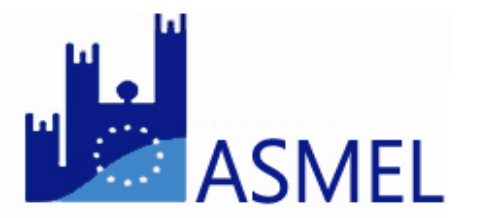

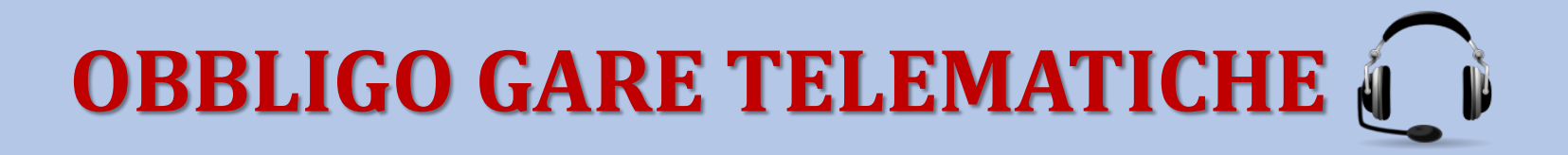

#### **1.2. CHIUSURA FASE DI VERIFICA DELLA DOCUMENTAZIONE TECNICA**

Terminata la valutazione della documentazione tecnica e registrati i punteggi in piattaforma, è necessario chiudere telematicamente questa fase.

N.B. PRIMA DI EFFETTUARE LA CHIUSURA TELEMATICA DELLA FASE TECNICA accertarsi di aver proceduto alla eventuale ESCLUSIONE e quindi DISABILITAZIONE degli O.E. non ammessi alla fase successiva (Cfr paragrafo 2)

Per chiudere telematicamente la fase tecnica accedere allo step →Doc.offerte>Report Documentazione d'offerta>Tecnica e selezionare il comando >Chiudi fase valutazione tecnica nel menu Operazioni. Con la chiusura diventano definitivi i punteggi assegnati.

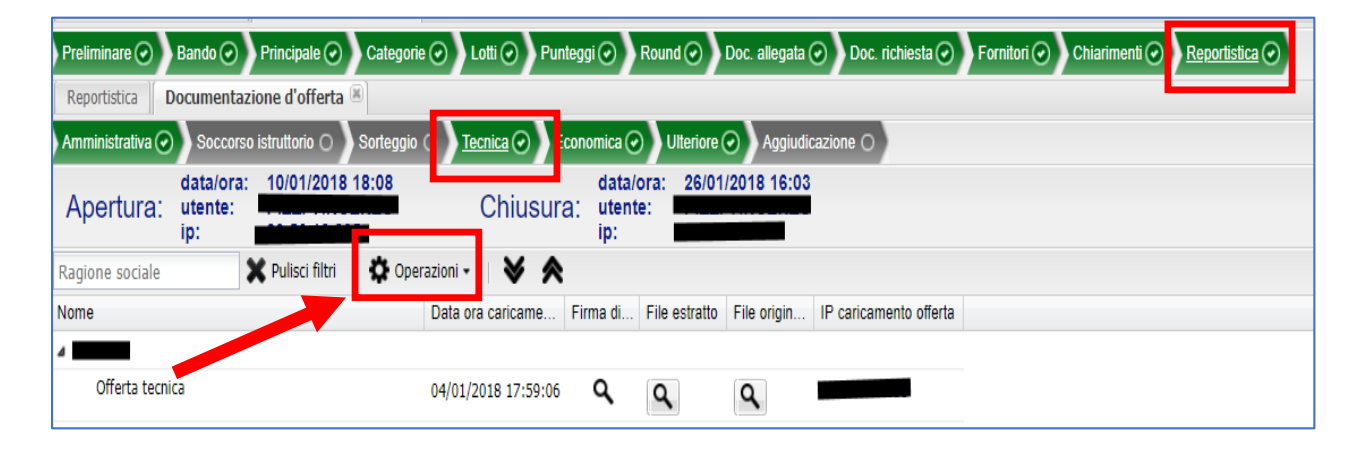

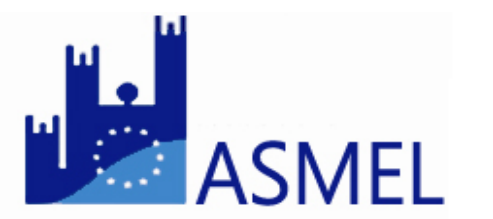

### Le soluzioni Asmecomm: la seduta di gara telematica

#### 2.3. DEFINIZIONE TEMPISTICA INVIO OFFERTA ECONOMICA

Dopo aver chiuso la fase di valutazione della documentazione tecnica è necessario inserire a sistema **data e ora di caricamento dell'offerta economica**.

La commissione deve provvedere alla **creazione della tasca** per il caricamento dell'offerta economica e del dettaglio e ad effettuare le relative **comunicazioni** agli O.E., le 3 operazioni da effettuare sono le seguenti:

Accedere allo step →Round>Busta chiusa telematica>Caricamento offerte
 Il campo "Data e ora inizio download schema offerta" è GIÀ IMPOSTATO DA SISTEMA. Mentre è necessario inserire data e ora di inizio e fine upload (ATTENZIONE: le date da inserire devono corrispondere a quelle comunicate nel testo della mail di cui al punto 3). SALVARE

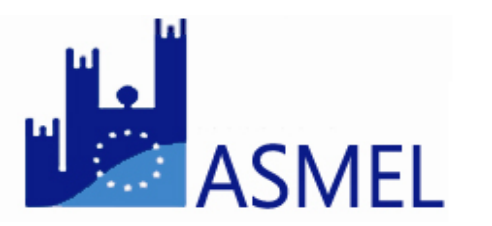

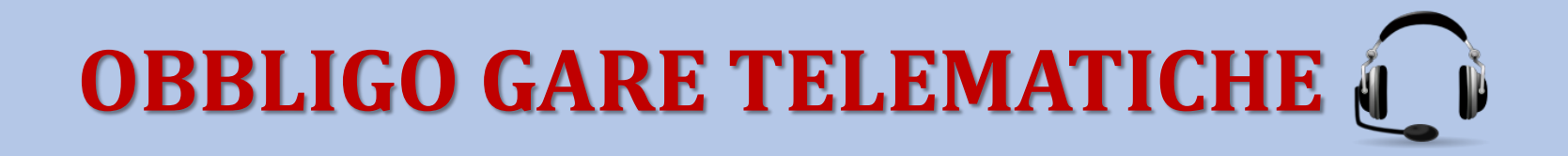

| Preliminare 🕢 Bando 🤇                       | Principale 📀 Categorie 📀 Lotti 📀 Punteggi 🧭 Round 📀 Doc. allegata 📀 Doc. richiesta 📀 Fornitori 📀 Chiarimen      | nti 🥑 Reportistica 🥑 |
|---------------------------------------------|----------------------------------------------------------------------------------------------------|----------------------|
| 🕀 Nuovo round 🗴 💼 Elin                      | limina round Round: 1 - Busta chiusa telematica - Stato: Chiuso                                                 |                      |
| Impostazioni round 🕢 🛛                      | Lotti 🕑 <u>Busta chiusa tele</u>                                                                                |                      |
| 🛇 Salva 🕒 Annulla                           | × ∧                                                                                                    |                      |
| Busta chiusa te                             | telematica                                                                                                    |                      |
| - Caricamento offer                         | erte                                                                                                    |                      |
| Data inizio download<br>schema offerta (*): | Ora inizio download<br>schema offerta (*):                                                                      |                      |
| Data inizio upload<br>offerte:              | Implementation     Implementation     Implementation       Implementation     Implementation     Implementation |                      |
| Data fine upload<br>offerte:                | Ora fine upload offerte:                                                                                        |                      |
|                                             |                                                                                                    |                      |
| 🕒 Nuova colonna                             |                                                                                                    |                      |
| Nome colonna                                | Tipo colonna Numero decimali Livello dettaglio                                                                  |                      |

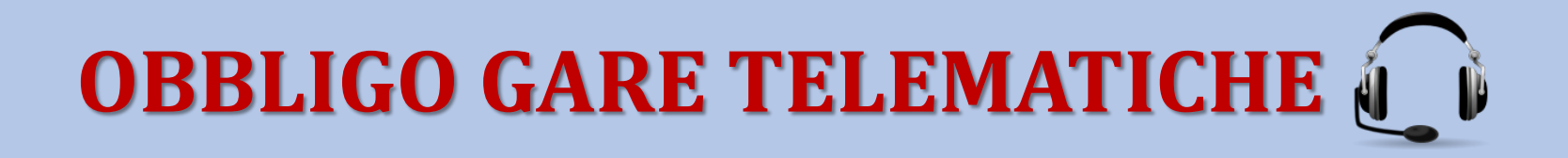

 Accedere allo step →Doc.richiesta><u>Ulteriore</u> e inserire la stessa data e ora di cui al precedente punto 1. in <u>Data e ora inizio e fine</u>. ABILITARE.

| Preliminare 📀 🛛 Bando 💽 Principal   | e 🕢 🖌 tegorie 🕥 | Lotti 🕢    | Punteggi 🕢 Round 🕢 | Doc. allegata ( | ) <u>Doc. richiesta</u> 🥑 | Fornitori 📀 | Chiarimenti 📀 | Reportistica 🕢 |
|-------------------------------------|-----------------|------------|--------------------|-----------------|---------------------------|-------------|---------------|----------------|
| Amministrativa Soccorso istruttorio | eggio Tecnico   | Ulterior   | e Aggiudicazione   |                 |                           |             |               |                |
| 🛇 Salva 🛛 🖨 Annulla 🕴 🕒 Disabilita  | Abilita BCT     | ¥ ♠        |                    |                 |                           |             |               |                |
| – 💽 Periodo documentazione ——       |                 |            |                    |                 |                           |             |               |                |
| Data inizio (*):                    |                 |            | Ora inizio (*):    | :               |                           | ~           |               |                |
| Data fine (*):                      | l               |            | Ora fine (*):      |                 |                           | ~           |               |                |
|                                     |                 |            |                    |                 |                           |             |               |                |
|                                     |                 |            |                    |                 |                           |             |               |                |
|                                     |                 |            |                    |                 |                           |             |               |                |
|                                     |                 |            |                    |                 |                           |             |               |                |
|                                     |                 |            |                    |                 |                           |             |               |                |
|                                     |                 |            |                    |                 |                           |             |               |                |
| •                                   |                 |            |                    |                 |                           |             |               |                |
| <ul> <li>Nuovo documento</li> </ul> |                 |            |                    |                 |                           |             |               |                |
| lome                                |                 | Estensione |                    | Firma digitale  | Marcatura temporale       | Per lotto   | Libero        |                |
| )ettaglio di offerta                |                 | zip        |                    | Richiesta       | Richiesta                 | ×           | ×             |                |

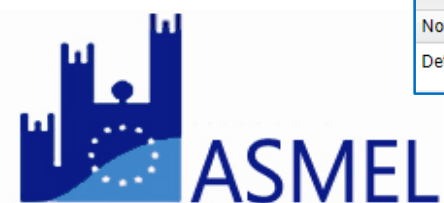

### Le soluzioni Asmecomm: la seduta di gara telematica

 La commissione deve inviare la comunicazione all'O.E. dei termini per il caricamento delle offerte economiche e della seduta pubblica di apertura delle stesse. Per l'invio della mail accedere allo step →Fornitori<Invia PEC. Compilare e inviare. Utilizzare il seguente testo:</li>

"Oggetto: termini caricamento offerta economica e convocazione seduta pubblica

Spett.le Operatore Economico si rende noto che, dal \_\_\_\_ore \_\_\_\_ al \_\_\_\_ore \_\_\_\_dovrà caricare i files dell'offerta economica già predisposti in piattaforma.

Si precisa che lo schema di offerta (quello in formato .xls) va caricato all'interno dell'apposito spazio denominato "offerta economica".

Il dettaglio di offerta economica va caricato all'interno dello spazio denominato "ulteriore".

Si comunica che la prossima seduta pubblica per la valutazione delle offerte economiche, si terrà il giorno \_\_\_\_\_ ore \_\_\_\_\_ presso la sede della Centrale di Committenza Asmel Consortile s.c. a r.l. sita all'isola G8 - Piano 6 - Centro Direzionale di Napoli. L'autorità di gara, Distinti saluti''

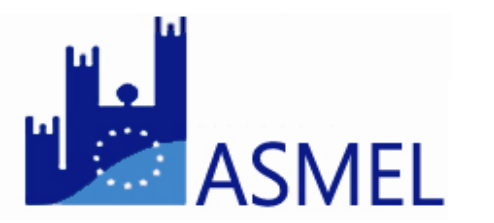

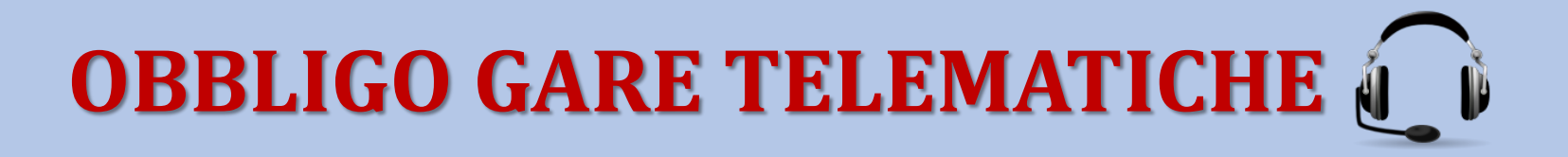

#### 2. APERTURA BUSTE ECONOMICHE

All'atto dell'insediamento della seduta per l'apertura delle buste economiche INSERIRE DATA E ORA DI PUBBLICAZIONE DELLA GRADUATORIA nello step -Round>Impostazioni round>Pubblicazione graduatoria provvisoria. In questa fase inserire solo la <u>PRIMA</u> Data di Pubblicazione indicando la data e l'ora effettiva dell'insediamento (passaggio obbligatorio per poter visionare le buste economiche).

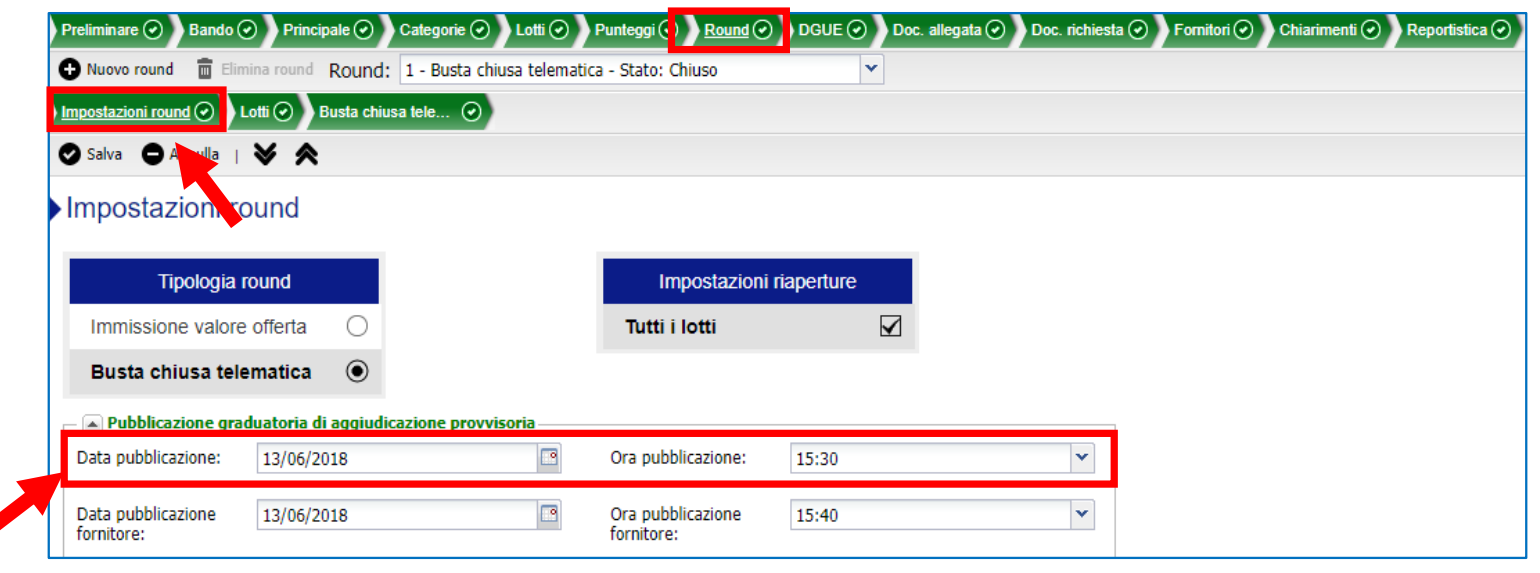

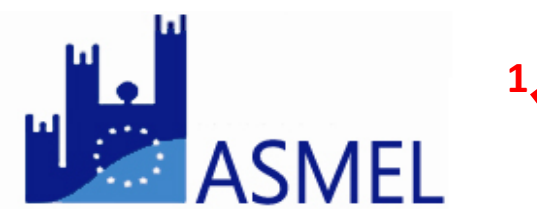

### Le soluzioni Asmecomm: la seduta di gara telematica

**N.B. LA DATA DI PUBBLICAZIONE FORNITORE DEVE ESSERE INSERITA A CHIUSURA** della seduta e completata la fase di verifica della documentazione economica.

La sezione contenente le offerte economiche diventerà così accessibile e la commissione potrà procedere all'apertura delle stesse. La Commissione trova nello step >**Doc. offerte** <u>i files excels</u> <u>generati dalla piattaforma contenti il ribasso percentuale offerto dall'O.E</u> e, se previsto, il file dell'offerta tempo nello step **Doc. Richiesta<Ulteriore.** 

Le offerte economiche a cui non corrisponde una marcatura temporale diversa da quella indicata in sede di partecipazione alla gara, sono indicate con il simbolo  $\triangle$ .

In caso di O.E. da **ESCLUDERE** accedere allo step **>Lotti** e, in corrispondenza del lotto interessato, cliccare sul comando **Abilita fornitori**. Nella finestra che si apre bisogna poi selezionare il comando **Operazioni** e quindi **Disabilita fornitore**. Il sistema chiede di inserire una **motivazione** che sarà trasmessa via PEC all'O.E.

N.B. VERIFICARE LA CORRISPONDENZA DEL RIBASSO OFFERTO: verificare che il ribasso esplicitato nello schema di offerta economica (file .xls) sia rispondente a quello del dettaglio dell'offerta economica (file .pdf). In caso di discordanza la commissione deve valutare in funzione di quanto stabilito negli atti di gara.

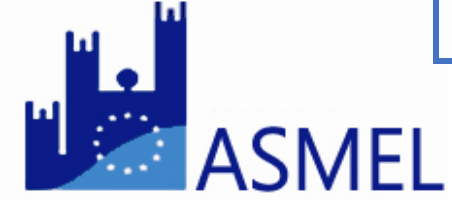

### Le soluzioni Asmecomm: la seduta di gara telematica

#### **3.1. ASSEGNAZIONE PUNTEGGI QUANTITATIVI**

I punteggi quantitativi relativi **all'offerta economica sono calcolati automaticamente** dal sistema sulla base dell'algoritmo definito in fase di indizione gara.

Qualora sia prevista prima della pubblicazione della graduatoria ai fornitori la commissione deve procedere all'assegnazione dei punteggi relativi all'**OFFERTA TEMPO**.

Accedere alla sezione >**Punteggi**, selezionare il lotto per il quale si vogliono registrare le valutazioni e poi cliccare sul comando →**Assegna punteggio**>**Assegna punteggio** quantitativo.

Il sistema propone l'elenco degli O.E. abilitati, compilare la colonna Punteggio assegnato. Il sistema non richiede il salvataggio.

Sono disponibili nello step **Doc. offerte>Report Documentazione d'offerta >Economica** le informazioni relative ai certificati di firma digitale e marcatura temporale apposti dai concorrenti sul file di offerta economica. Sono segnalati eventuali errori che hanno causato l'esclusione dell'offerta dalla graduatoria (es. marcatura apposta dopo il termine perentorio, numero di serie della marca temporale non corrispondente, ecc.). È possibile scaricare il file originale.

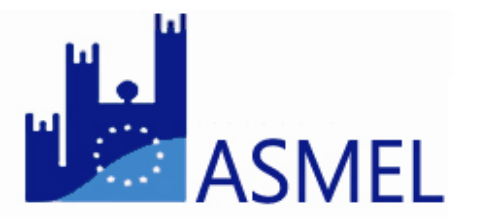

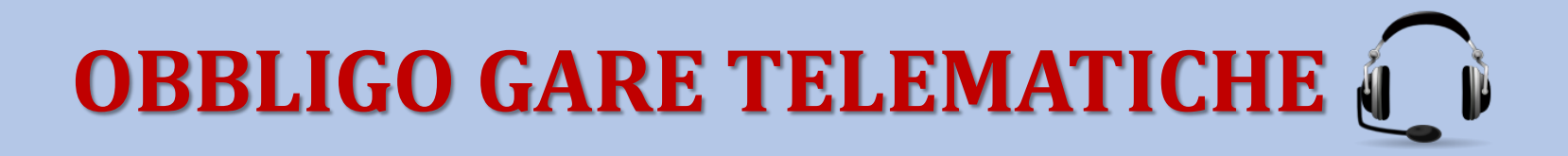

**3.2. GRADUATORIA PROVVISORIA** 

Conclusi i lavori della Commissione di gara la Graduatoria provvisoria dovrà essere ufficializzata inserendo la data corrente nel campo **Data di Pubblicazione fornitore** nello step →Round>Impostazioni round>Pubblicazione graduatoria provvisoria.

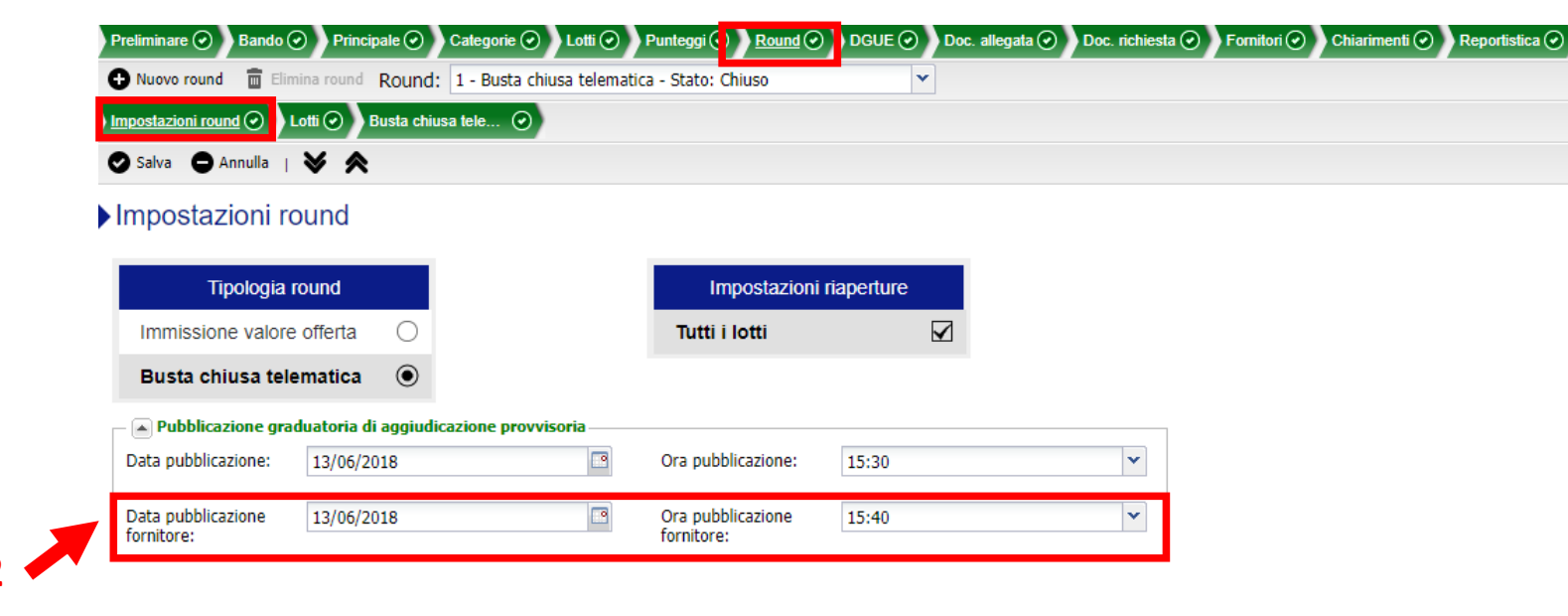

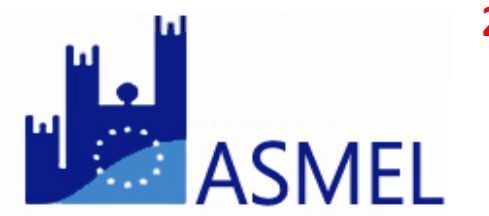

Alla data e ora definite per la pubblicazione della graduatoria, nello step **>Doc.offerte** risulta disponibile il prospetto **Graduatoria**. Questi risultati vengono aggiornati in ogni round: il prospetto mostra quindi sempre la migliore offerta di ciascun partecipante<sup>1</sup>.

### Le soluzioni Asmecomm: la seduta di gara telematica

#### 4. VERIFICA ANOMALIA DELL'OFFERTA

Alla data e ora definite per la pubblicazione della graduatoria, nello step **>Doc. offerte** risulta disponibile il prospetto **Offerte anormalmente basse** che visualizza le eventuali offerte risultanti anormalmente basse secondo il D.Lgs. 50/2016 art. 97.

Tali offerte rimangono in graduatoria come idonee; sarà cura della Commissione segnalare nel verbale di gara le eventuali offerte valutate dalla stessa anormalmente basse.

Nelle procedure in cui è prevista l'**ESCLUSIONE AUTOMATICA** delle offerte anomale, nello step **>Principale** è possibile escludere dalla graduatoria le suddette offerte utilizzando l'apposito comando disponibile nel prospetto **Graduatoria>Operazioni**.

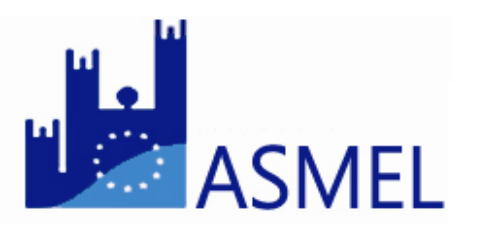

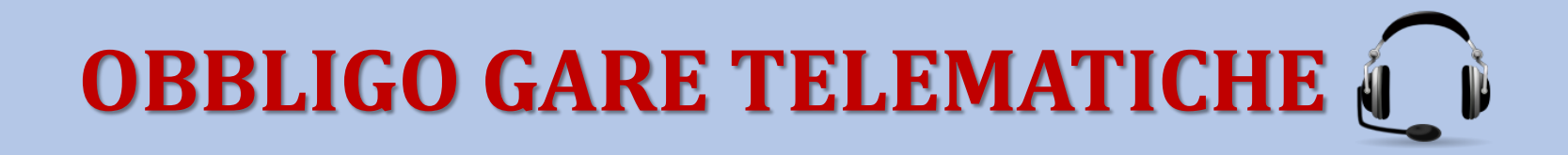

### Le soluzioni Asmecomm

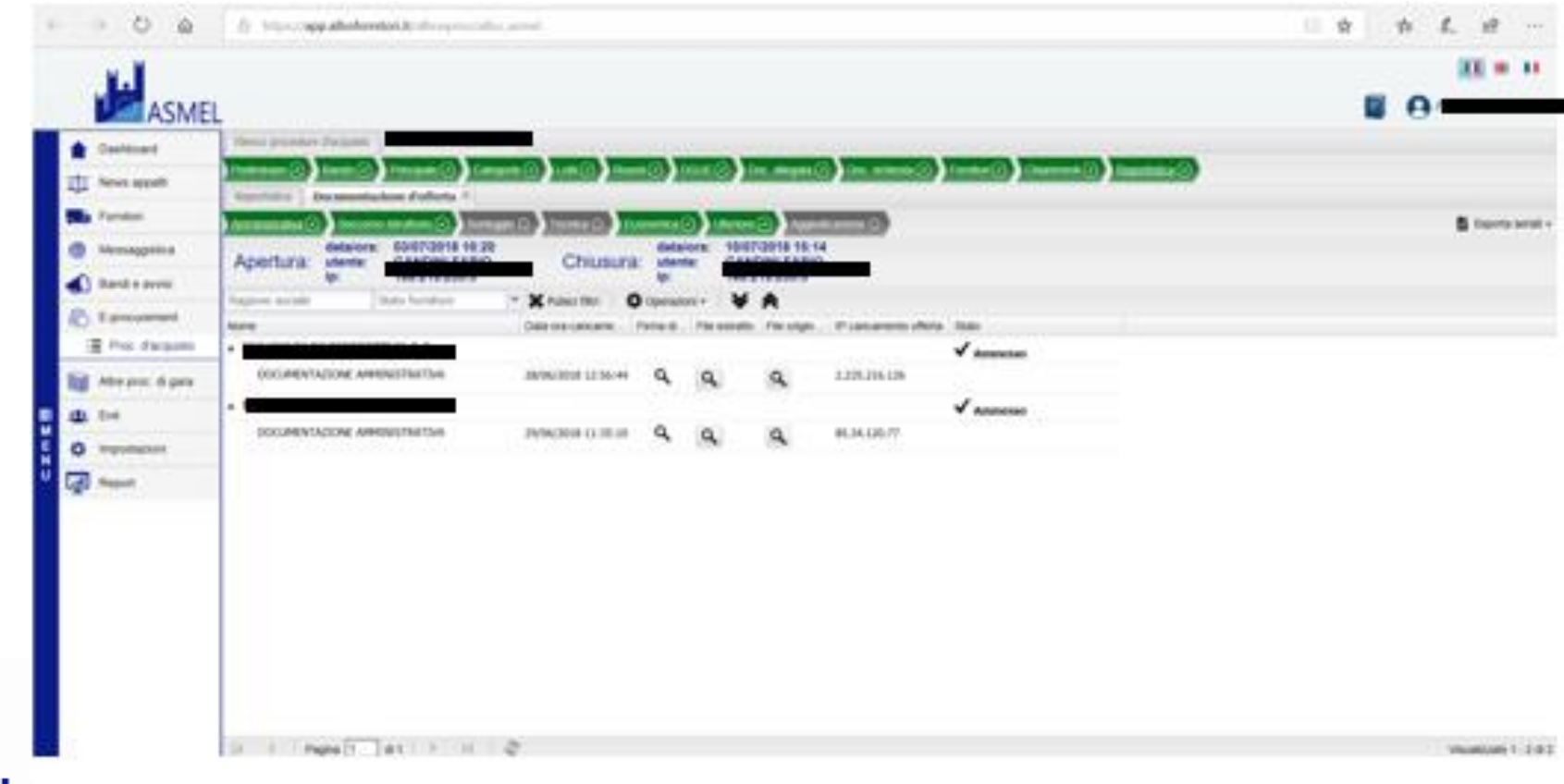

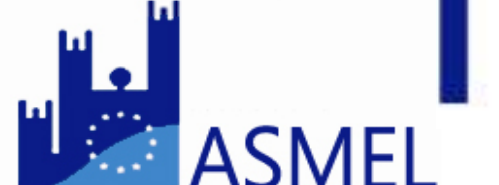

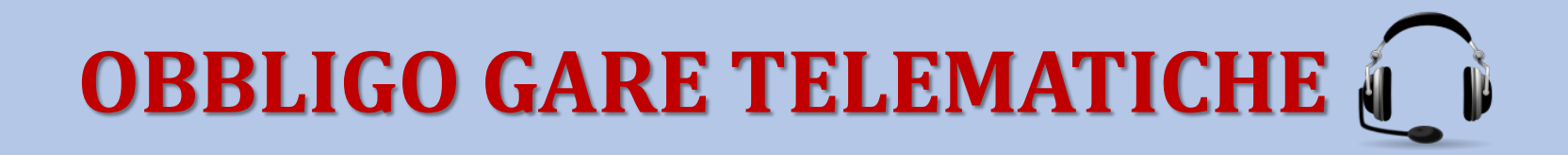

### Le soluzioni Asmecomm

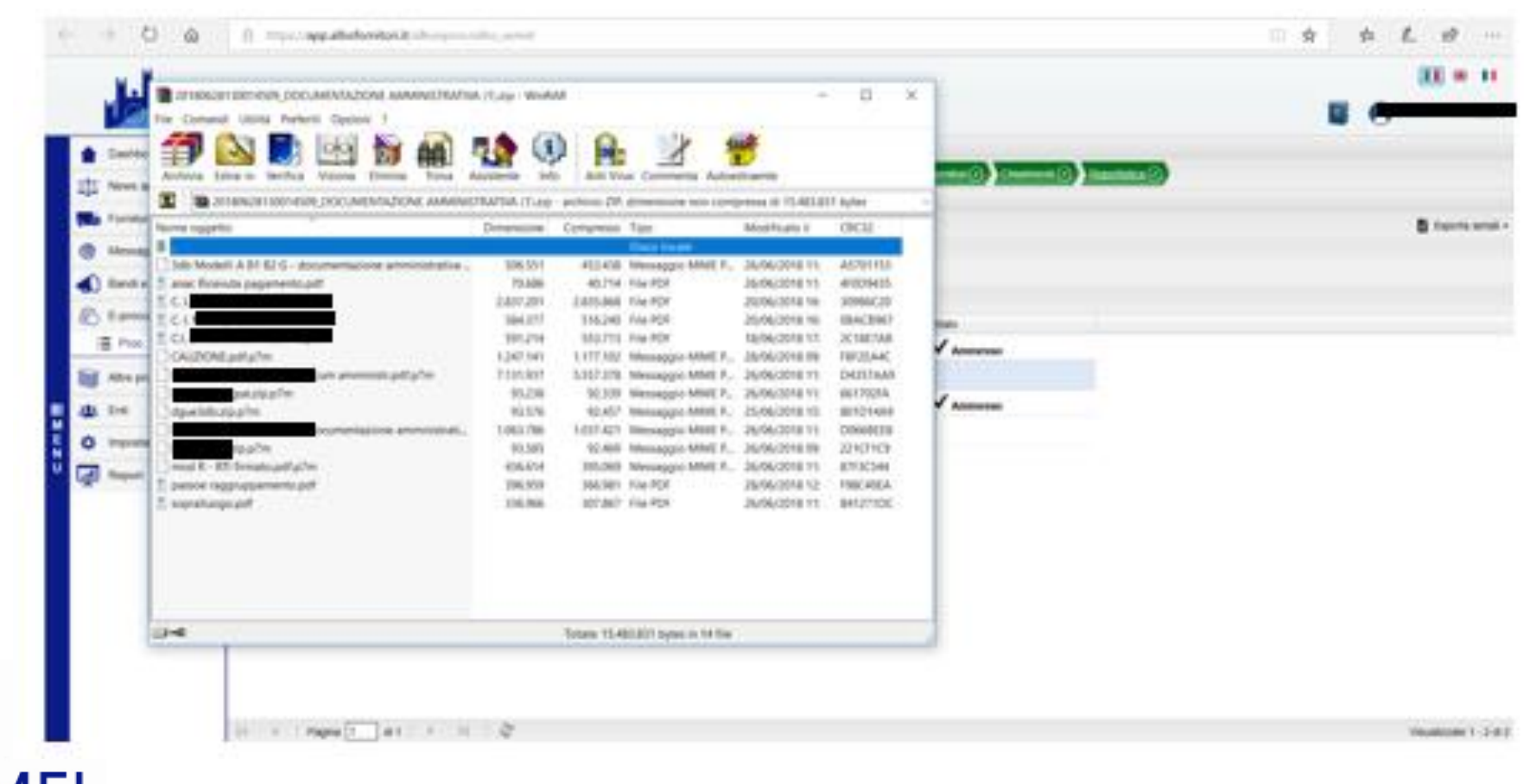

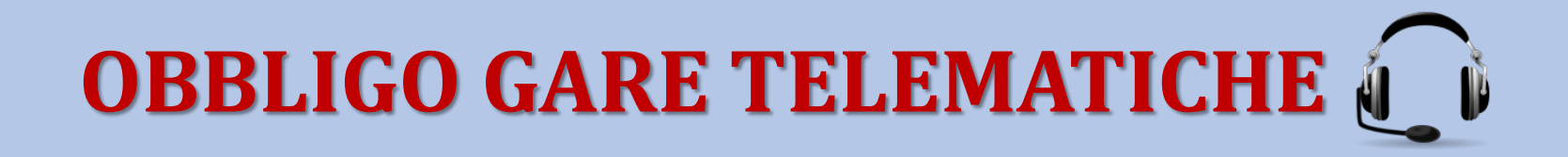

### Le soluzioni Asmecomm

| > 0 &              | 8 https://wpp.alboformitori.kp.inhorsproc/sitio_assent                                                                                                    | 0 * * L & ···        |
|--------------------|----------------------------------------------------------------------------------------------------|----------------------|
|                    | L                                                                                                    |                      |
| 💼 Ceshboard        | Berg product degate                                                                                                    |                      |
| These apparts      | Hannerson Hanton (Hanton (Hanton (Hanton (Hanton (Hanton))) (Hanton (Hanton))) (Hanton (Hanton |                      |
| Torniori           | Annese and a Constant of Sources and Annese Constant (Constant (Co | 📑 Esperta senal      |
| Messaggistea       | Tapine solde X National O Operative                                                                                                    |                      |
| 🚯 Bandi e avviei   | Some Data on carbane Para d Pie estato Tre orgin IP carbanens offera                                                                                                    |                      |
| 🔊 E procurement    | SOCCARSO ETRUTTORED - SOCCARSO ETRUTTORE (N/STORER 11.101.21 Q. Q. Q. A                                                                                                    |                      |
| Proc. d'acquinto   | -                                                                                                    |                      |
| Mite proc. di gara | SOCCOREO ELIMITORIO - SOCCOREO ELIMITTORII INVECTORI ILLERIN Q. Q. Q.                                                                                                    |                      |
| 45.04              | SOCCORED EMPLITIONED - SOCCORED EMPLITIONE ADDRESSEN 11 10:37 Q. Q. Q.                                                                                                    |                      |
| Impostacioni       |                                                                                                    |                      |
| August 1           |                                                                                                    |                      |
|                    |                                                                                                    |                      |
|                    |                                                                                                    |                      |
|                    |                                                                                                    |                      |
|                    |                                                                                                    |                      |
|                    |                                                                                                    |                      |
|                    |                                                                                                    |                      |
|                    |                                                                                                    |                      |
|                    | H K Pages T AT P H L C                                                                                                    | Visualizate 1 - 2-82 |
|                    |                                                                                                    |                      |

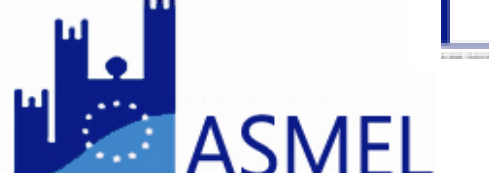

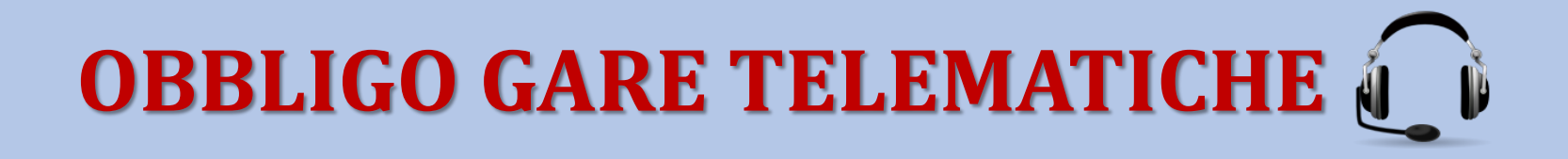

#### Delibera n. 1097 del 26 ottobre 2016

(pubblicate nella Gazzetta Ufficiale Serie Generale n.274 del 23 novembre 2016)

Linee Guida n. 4, di attuazione del D.Lgs. 18 aprile 2016, n. 50, recanti "Procedure per l'affidamento dei contratti pubblici di importo inferiore alle soglie di rilevanza comunitaria, indagini di mercato e formazione e gestione degli elenchi di operatori economici"

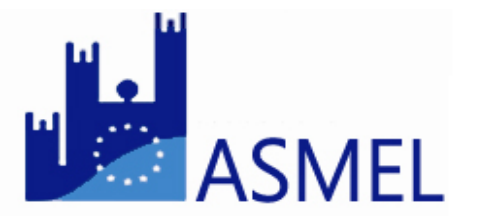

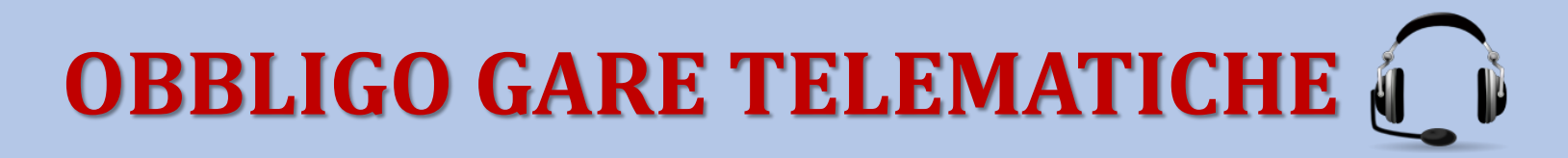

|      | Linee Guida n. 4      |
|------|-----------------------|
| ANAC | Procedure in economia |

- **1.3** Restano fermi gli obblighi di utilizzo di strumenti di acquisto (di cui all'art. 3, comma 1, lett. cccc) del Codice) e di negoziazione (di cui all'art. 3, comma 1, lett. dddd) del Codice), anche telematici, previsti dalle vigenti disposizioni in materia di contenimento della spesa nonché la normativa sulla qualificazione delle stazioni appaltanti e sulla centralizzazione e aggregazione della committenza. Per il ricorso a tali strumenti si applicano le medesime condizioni di trasparenza, pubblicità e motivazione descritte nelle presenti linee guida.
- **1.4** Le stazioni appaltanti possono ricorrere, nell'esercizio della propria discrezionalità, alle procedure ordinarie, anziché a quelle semplificate, qualora le esigenze del mercato suggeriscano di assicurare il massimo confronto concorrenziale (art. 36, comma 2, del Codice.

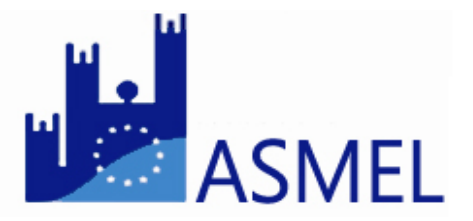

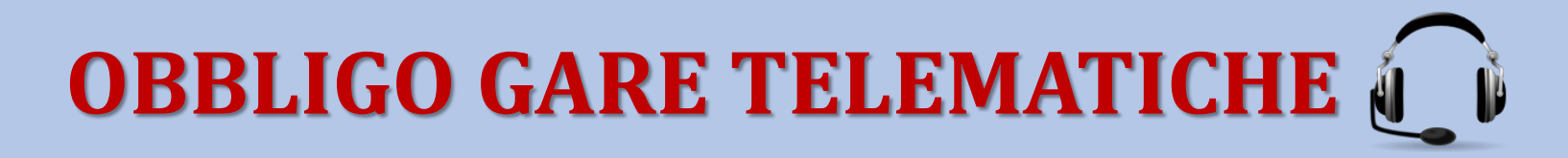

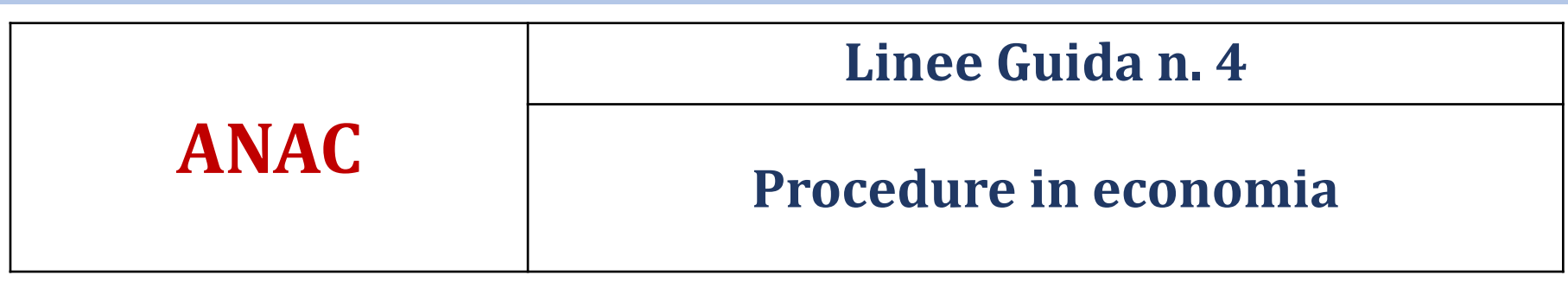

3.2 Nell'espletamento delle procedure semplificate di cui al richiamato articolo 36, le stazioni appaltanti garantiscono in aderenza:

a) al **principio di economicità**, l'uso ottimale delle risorse da impiegare nello svolgimento della selezione ovvero nell'esecuzione del contratto;

b) al **principio di efficacia**, la congruità dei propri atti rispetto al conseguimento dello scopo e dell'interesse pubblico cui sono preordinati;

c) al **principio di tempestività**, l'esigenza di non dilatare la durata del procedimento di selezione del contraente in assenza di obiettive ragioni;

d) al **principio di correttezza**, una condotta leale ed improntata a buona fede, sia nella fase di affidamento sia in quella di esecuzione;

e) al **principio di libera concorrenza**, l'effettiva contendibilità degli affidamenti da parte dei soggetti potenzialmente interessati;

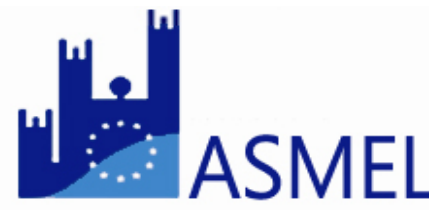

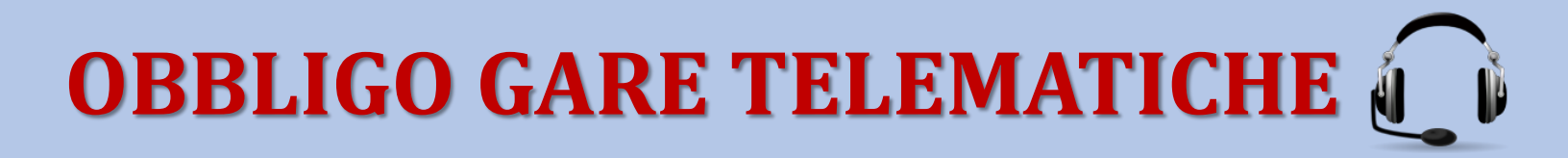

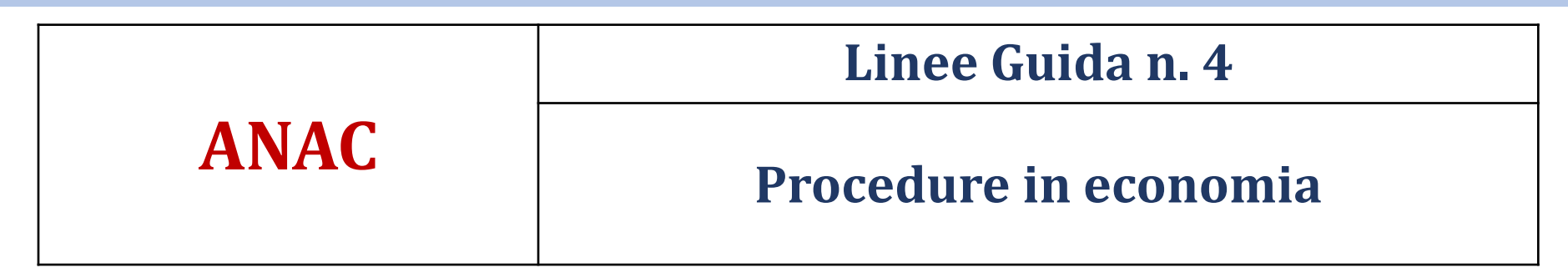

3.2 Nell'espletamento delle procedure semplificate di cui al richiamato articolo 36, le stazioni appaltanti garantiscono in aderenza:(...)

f) al **principio di non discriminazione e di parità di trattamento**, una valutazione equa ed imparziale dei concorrenti e l'eliminazione di ostacoli o restrizioni nella predisposizione delle offerte e nella loro valutazione;

g) al **principio di trasparenza e pubblicità**, la conoscibilità delle procedure di gara, nonché l'uso di strumenti che consentano un accesso rapido e agevole alle informazioni relative alle procedure;

h) al principio di proporzionalità, l'adeguatezza e idoneità dell'azione rispetto alle finalità e all'importo dell'affidamento;

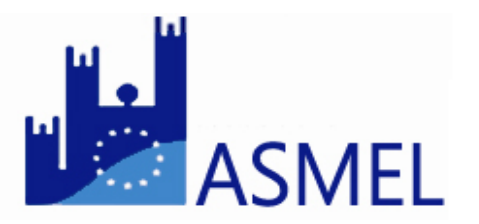

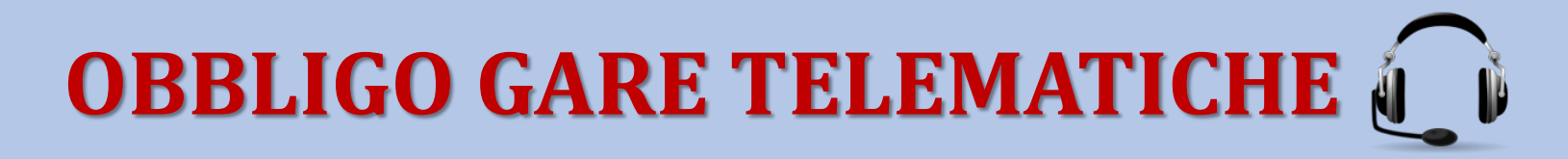

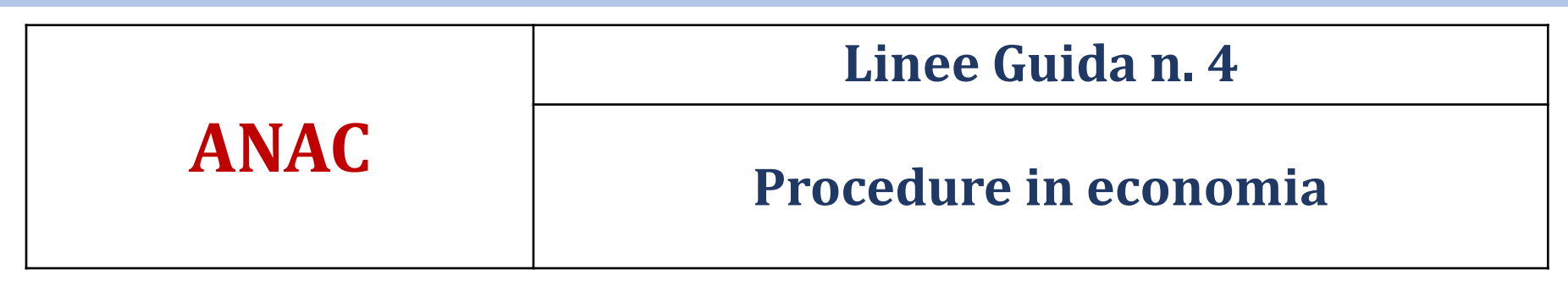

3.2 Nell'espletamento delle procedure semplificate di cui al richiamato articolo 36, le stazioni appaltanti garantiscono in aderenza:

(...)

i) al **principio di rotazione** degli inviti e degli affidamenti, il non consolidarsi di rapporti solo con alcune imprese, favorendo la distribuzione delle opportunità degli operatori economici di essere affidatari di un contratto pubblico;

j) ai **criteri di sostenibilità energetica e ambientale**, la previsione nella documentazione progettuale e di gara dei criteri ambientali minimi adottati con decreto del Ministro dell'ambiente e della tutela del territorio e del mare, tenendo conto di eventuali aggiornamenti;

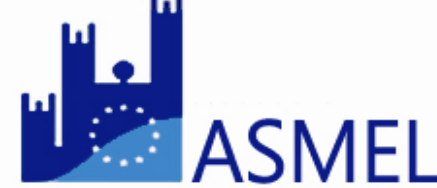

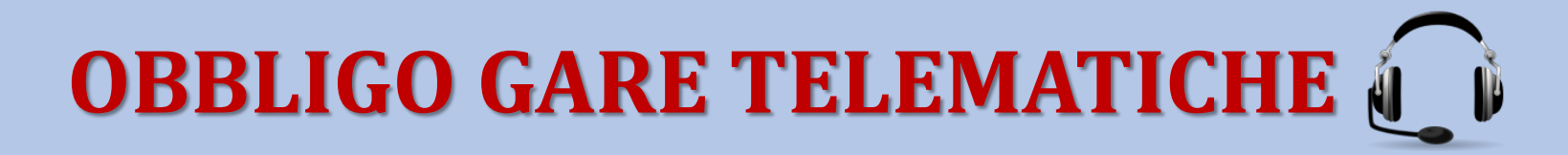

|      | Linee Guida n. 4      |
|------|-----------------------|
| ANAC | Procedure in economia |

3.2 Nell'espletamento delle procedure semplificate di cui al richiamato articolo 36, le stazioni appaltanti garantiscono in aderenza:

#### (...)

k) al principio di **prevenzione e risoluzione dei conflitti di interessi**, l'adozione di adeguate misure di prevenzione e risoluzione dei conflitti di interesse sia nella fase di svolgimento della procedura di gara che nella fase di esecuzione del contratto, assicurando altresì una idonea vigilanza sulle misure adottate, nel rispetto della normativa vigente e in modo coerente con le previsioni del Piano Nazionale Anticorruzione elaborato dall'ANAC, unitamente ai relativi aggiornamenti, e dei Piani Triennali per la prevenzione della corruzione e della trasparenza.

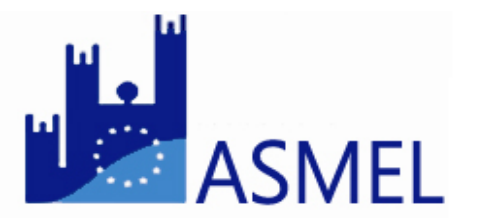

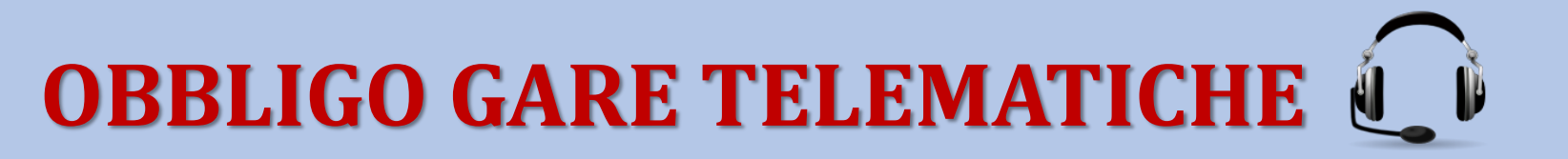

# Battista Bosetti

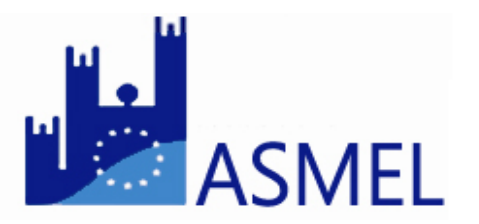

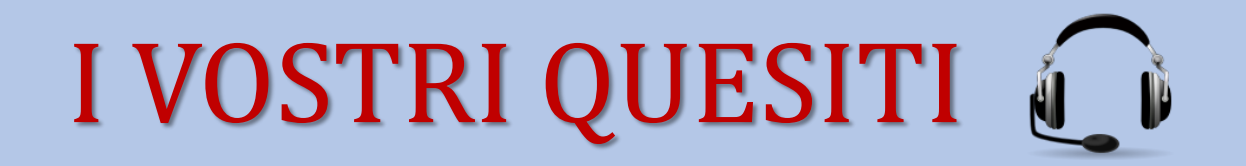

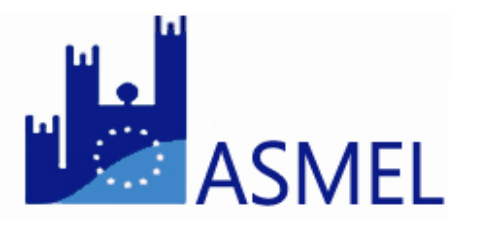

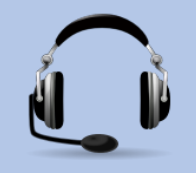

### Quali sono le possibilità di deroga alle procedure telematiche?

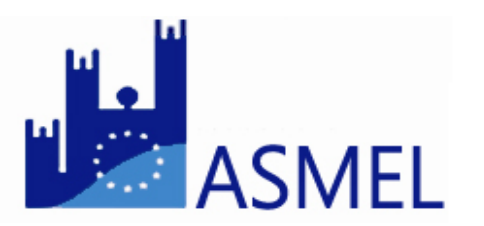

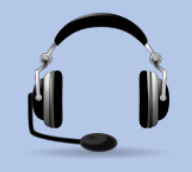

# Sussiste l'obbligo telematico anche per gli affidamenti sotto i 1000 euro e per l'economato?

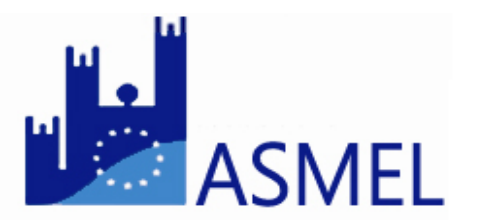

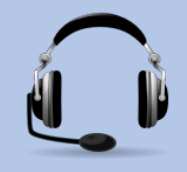

# Per le procedure attinenti i servizi tecnici vige l'obbligo di ricorso al MEPAL?

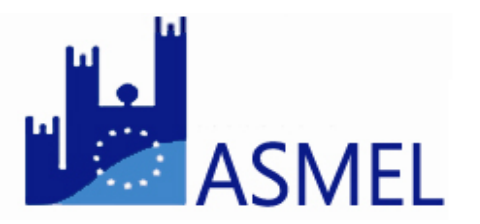

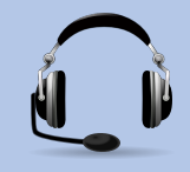

# E' possibile aderire alle piattaforme regionali, se messe a disposizione?

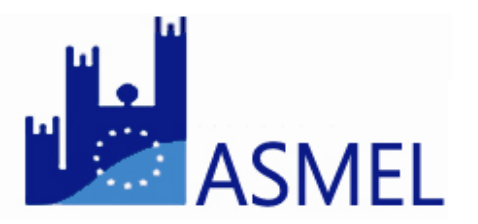

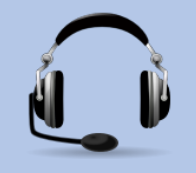

Per gli affidamenti di lavori di manutenzione inferiori a 40.000 euro bisogna procedere con gara telematica?

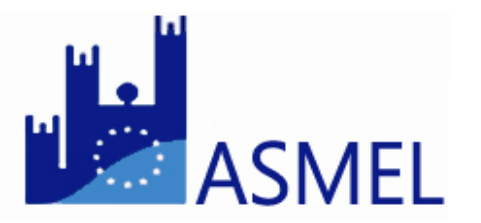

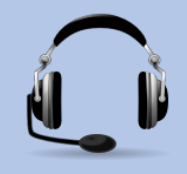

Esiste una soglia economica sotto la quale non si applica l'obbligo della gara telematica?

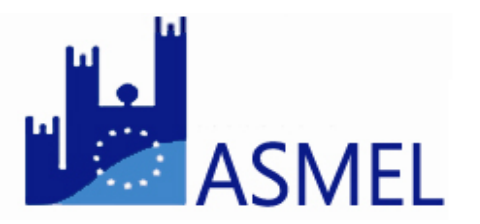

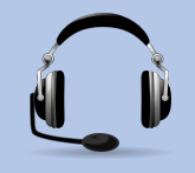

La deroga di cui alla lettera c) dell'art.52 del codice può valere per una CUC costituita da Comuni medio-piccoli?

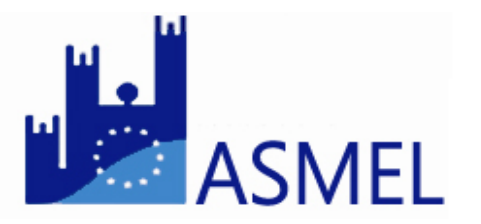
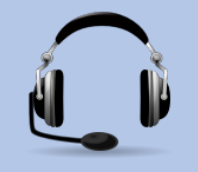

I nuovi obblighi normativi si estendono anche alle società *in house* a capitale interamente pubblico dei Comuni?

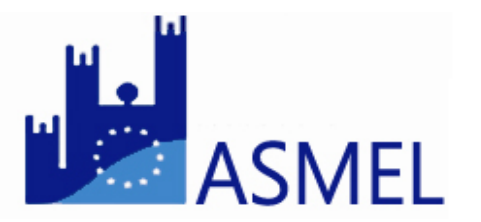

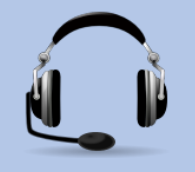

L'obbligo di cui in oggetto può essere assolto autonomamente dal singolo Comune per affidamenti diretti inferiori a 40.000 euro?

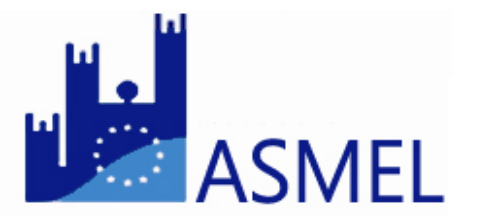

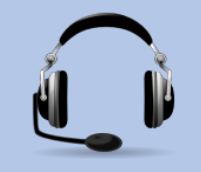

# Le prestazioni artistiche occasionali sono soggette agli obblighi telematici?

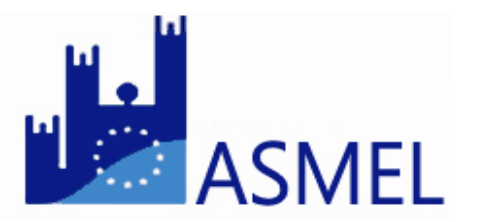

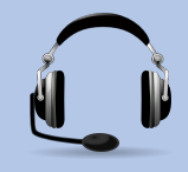

#### Occorre dotarsi di PC con un programma particolare?

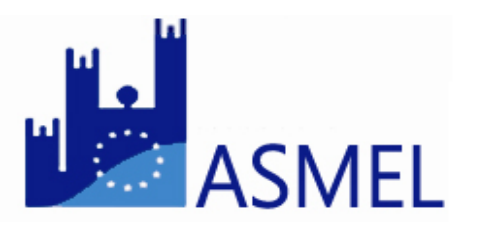

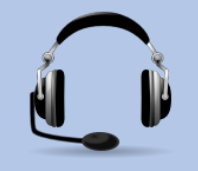

Nel caso di CUC costituita tra tre Comuni, qual è la sorte della stessa?

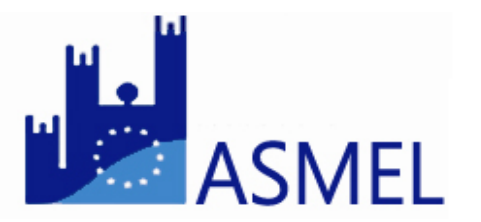

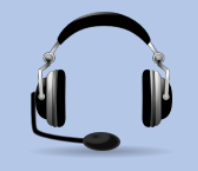

L'ASP è una azienda pubblica verificata (non controllata). L'obbligo esiste anche per questo ente di diritto pubblico?

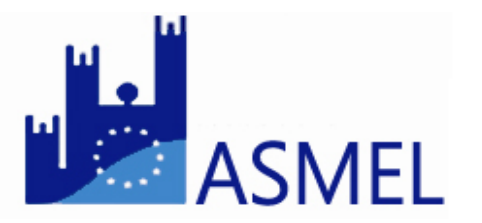

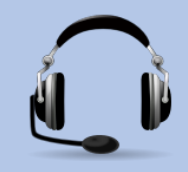

Esistono deroghe per le società partecipate?

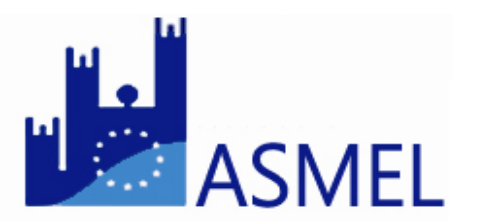

### Grazie a tutti per la partecipazione!!!

## I **Mercoledì Telematici** tornano la prossima settimana!

Inviaci le tue domande a <u>webinar@asmel.eu</u> e riceverei tutte le risposte durante la diretta con i nostri esperti!

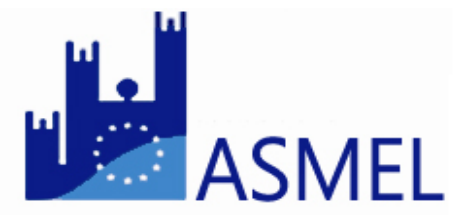

Per info contattataci a:
posta@asmel.eu
800 165654
www.asmel.eu

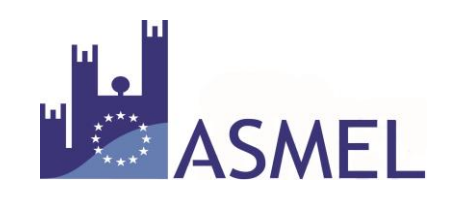